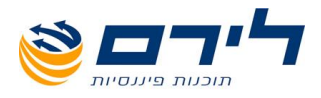

# רמפלוס חד-צידית

# הנה"ח חד-צידית

חוברת הדרכה

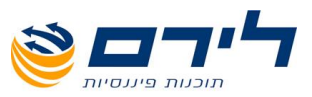

# אודות לירם

חברת לירם הוקמה בשנת 1985 והיא מובילה בפיתוח תוכנות ייעודיות למשרדי רו"ח, יועצי מס, לשכות שירות וללקוחותיהם כבר קרוב ל 30 שנה. החברה מתמחה במתן פתרונות מתקדמים בחשבונאות ,מיסים וניהול.

הידע המקצועי והניסיון המצטבר מאפשרים ללירם לאפיין ,לתכנן ולפתח פתרונות תוכנה, וכן לעדכן ולשפר תוכנות קיימות. האפשרויות הרבות שמציעות תוכנות לירם מאפשרות עבודה קלה, פשוטה וחסכונית, ונותנות ערך מוסף ומשמעותי לארגון המיישם אותן.

לירם מפתחת ומשווקת מגוון תוכנות בתחומים הבאים: הנהלת חשבונות כפולה, ביקורת ועריכת דוחות כספיים, הפקת דוחות שנתיים, הנהלת חשבונות חד-צידית, הפקת חשבוניות, ניהול לקוחות ועובדים, ניהול רכוש קבוע, הצהרת הון.

# תוכנות לירם

**מערכת רמפלוס** הכוללת מגוון מודולים להנה"ח, אשר ניתן לשלב את כולם או חלקם, בהתאם לצרכי הלקוח:

- רמפלוס הנה"ח כפולה
- רמפלוס מאזנים ביקורת ועריכת דוחות כספיים
- רמפלוס מסמכים (חשבונט) הפקת חשבוניות וניהול יתרת לקוח
- רמפלוס חד-צידית (תקבולית) הנה"ח חד צידית ,ספר תקבולים ותשלומים
  - הפקת צ'קים
  - ניהול מלאי

**רמניהול** - הפקת דוחות שנתיים וחישובי פחת .התוכנה כוללת מודולים מותאמים לתקינה החדשה כמו: ועדת גושן, SOX, IFRS קיימת גם גרסה מיוחדת לחברות.

**aPlan** - ניהול לקוחות וניהול עובדים.

- אורטל

ניהול רכוש קבוע וניהול מצאי לחברות בינוניות וגדולות .התוכנה כוללת מודולים מותאמים לתקינההחדשה כמו: ועדת גושן, SOX ,IFRS.

, התוכנה כוללת פונקציות הנדרשות במגוון ארגונים ,כגון: איסוף שעות, שעון נוכחות , ניהול אורכות , הודעות , קישור קבצים,

ניהול משימות ועוד.

הונית - תוכנה ייחודית ופשוטה להצהרת הון.

### תוכנות לירם מסונכרנות באופן אוטומטי ומשייכות קבצים ללא צורך בקבצים מקשרים.

לקוחות

בין לקוחות החברה נמנים אלפי משרדי רואי חשבון, יועצי מס, מנהלי חשבונות, עורכי דין, משרדי מהנדסים ואדריכלים, חקירות, ביטוח, פרסום ומאות חברות גדולות, כמו: חברות ממשלתיות, בנקים, רשתות שיווק, תעשייה, הייטק, מחקר ברפואה, תיירות, רכב ותחבורה, תקשורת, ביטוח, קיבוצים, מלכ"ר ועוד.

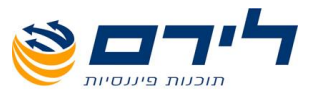

# נושאים

יש ללחוץ על הקישור על-מנת להגיע לנושא המבוקש:

- \* שימו לב, <u>לקוחות תקבולית</u>: יש לעבור ישירות לסעיף "יבוא נתוני הנה"ח"
  - הקמת עסק חדש
  - הקמת תיק חדש
  - <u>יבוא נתוני הנה"ח</u>
    - קידוד חשבונות
  - הקמת אינדקס חדש
    - <u>ספריית הקוד</u>
      - <u>פקודות</u>
      - <u>מאזן בוחן</u> •
      - <u>רווח והפסד</u>
        - <u>דוחות</u>
        - <u>מע"מ</u>
      - מס הכנסה
        - <u>כללי</u>
        - גיבוי / שחזור

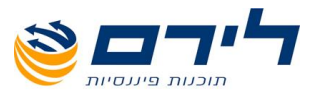

# הקמת עסק חדש חזרה לרשימת הנושאים

|   | 🖊 ראשי הקמה שוטף שווק מהול            | רצג תפריט גי <b>רסח</b> 🗸 | : הנחלת חשבונות        |            |                                       |                               |            |         |
|---|---------------------------------------|---------------------------|------------------------|------------|---------------------------------------|-------------------------------|------------|---------|
|   | עזכון פרטי 😸 עד ארכון איז 🜏           | טיעסק                     |                        |            | שנת<br>סוג ו                          | ו: 🕑 הצג הכל<br>זו: 💟 הצג הכל | סוג תיק: 🔜 | הצג הכל |
| ] | גרור שזה לקביעת קבוצה                 |                           |                        |            |                                       |                               |            |         |
|   | אם עסק                                | מספר עסק                  | 08 D#/                 | עובד אחראי | · · · · · · · · · · · · · · · · · · · | עובד הגה"ח                    | פעיל       | Ŷ       |
|   | 4                                     |                           |                        |            |                                       |                               |            |         |
|   | אלעד ביקורת להדגמות 🗉                 | 111111111                 | Ramplus_Liram_D89_1059 | דן דוגמתי  |                                       |                               |            | 2       |
|   | אסחרי בע"מ 🕢                          | 124113123                 | Ramplus_Liram_D89_1060 | undefined  |                                       |                               |            | 2       |
|   | רמפלוס הגה"ח 🗈                        | 123456789                 | Ramplus_Liram_D89_1061 | undefined  |                                       |                               |            | 1       |
|   | קרן מוזיאון הצייר משה קסטל 💽          | 512102575                 | Ramplus_Liram_DB9_1062 | undefined  |                                       |                               |            | ×       |
|   | ה- קפה ע.ר.ב בע"מ 🕒                   | 513829770                 | Ramplus_Liram_D89_1063 | undefined  |                                       |                               |            | ~       |
|   | 🕴 🗖 הנה"ח - איאא בע"מ                 | 513348821                 | Ramplus_Uram_D89_1064  | undefined  |                                       |                               |            |         |
|   | אחלה סופר בע"מ 💿                      | 513812362                 | Ramplus_Liram_DB9_1065 | undefined  |                                       |                               |            | ~       |
|   | י.ע.ליהביזמות והשקעות בע"מ 🕢          | 514588177                 | Ramplus_Liram_D89_1075 | undefined  |                                       |                               |            | ~       |
|   | 🐽 חברה בע"מ 2010                      | 513521120                 | Ramplus_Liram_D89_1076 | undefined  |                                       |                               |            | ~       |
|   | נסיון 🗉                               | 511111111                 | Ramplus_Liram_D89_1079 | undefined  |                                       |                               |            | ~       |
|   | <ul> <li>לירם</li> </ul>              | 100                       | Ramplus_Liram_D89_1086 | undefined  |                                       |                               |            | 2       |
|   | <ul> <li>הובלות תל-בי 2010</li> </ul> | 511688889                 | Ramplus_Liram_D89_1089 | undefined  |                                       |                               |            |         |
|   | <ul> <li>תבוית לעריכה</li> </ul>      | 132456677                 | Ramplus_Liram_D89_1098 | undefined  |                                       |                               |            |         |
|   | <ul> <li>הובלות מקובץ אחיד</li> </ul> | 133444566                 | Ramplus_uram_DB9_1099  | undefined  |                                       |                               |            | ×       |
|   |                                       | 111                       | Rampus_uram_089_1101   | undermed   |                                       |                               |            |         |
|   | 2012 11 19 17 11 1                    | 311405/55                 | Rampus_uram_009_1102   | undefined  |                                       |                               |            |         |
|   |                                       |                           |                        |            |                                       |                               |            |         |

לקליטת עסק חדש יש ללחוץ על לחצן 🗹 לקליטת עסק חדש וש ללחוץ על לחצן 🗹 הראשי (ראה/י צילום קודם).

לקליטת עסק חדש יש ללחוץ על לחצן 😺 🕬 מתפריט "ראשי" או בחלק העליון של המסך 🗹

|                          |             |                   |                | פרטי עסק                       |
|--------------------------|-------------|-------------------|----------------|--------------------------------|
| 111111177                | : קוד       | 100 : <b>1900</b> | *              | <b>טוו</b> : לירם              |
|                          |             |                   |                | * שדה חובה                     |
|                          |             |                   | <u></u>        | כללי ותבנית תיק <b>פרטים ו</b> |
|                          |             |                   | ק פעיל : 🔽     | האם העס                        |
| שינוי סיסמה 🌀            |             | פרטי              | עצמאי   עסק 🖂  | בנק סוג:                       |
|                          |             |                   | ילות: 🔽        | אופי פעי                       |
|                          |             |                   | ניק: 🗸 אד צידי | שותפים בעסק תבנית ו            |
|                          |             |                   |                | חברות קשורות                   |
| עסק אב 🗖                 |             |                   | וסק מורשה 100  | ניהול ספרים 🎆 ע                |
| פעיל 🔽                   | ית: 🔽 חודשי | סוג מקדמו         | יק מס הכנסה    | פרטים נוספים 🎽 🛚               |
| PCN 874 חייב שידור 🔲 🗌   | רת 2        | אחרז מקדמ         | יק ניכויים     | קבצי פענוח 👼 🛙                 |
|                          |             |                   |                | מקדמות                         |
|                          |             |                   |                |                                |
|                          |             |                   |                |                                |
|                          |             |                   | מחיקת תיק 反    | 🕽 תיק חדש                      |
| תקופה בחודשים 🛛 סוג מע"מ | תאריך סיום  | תאריך תחילת ת     | שנת מס         | סוג התיק                       |
| 12 חודשי                 | 31/12/2012  | 01/01/2012        | 2012 🔽         | הנהלת חשבונות חד צידית 🚺       |
| 12 חודשי                 | 31/12/2011  | 01/01/2011        | 2011           | הנהלת חשבונות חד צידית         |
|                          |             |                   |                |                                |
|                          |             |                   |                |                                |
|                          |             |                   |                |                                |
|                          |             |                   | ביטול 😢        | אישור 🎺                        |

<u>שדות חובה מסומנים בכוכבית אדומה.</u>\*

- 🛛 חובה לקלוט "שם עסק" ו "מספר עוסק".
- בשדה "תבנית תיק" יש לבחור ב- "חד צידי". 🗹

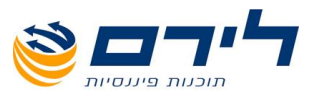

# הקמת תיק חדש חזרה לרשימת הנושאים

# לכל עסק/חברה יש לפתוח תיק לשנת המס:

|                          |      |            |            |          |              |                    |            | נטק        | פרטי ע       |
|--------------------------|------|------------|------------|----------|--------------|--------------------|------------|------------|--------------|
| 111111177                | קרד: | *          | 100        | :190D *  |              |                    |            | לירם       | :10          |
|                          |      |            |            |          |              |                    |            | חובה       | * שדה        |
|                          |      |            |            |          |              | <u>וים כלליים:</u> | 019        | תבנית תיק  | כללי וו      |
|                          |      |            |            |          | E            | 🛛 העסק פעיל :      | האם        | כתובת      |              |
| שינוי סיסמה 🖁            |      |            |            | ק פרטי   | עצמאי   עס [ | $\checkmark$       | :210       | רוק        |              |
|                          |      |            |            |          | (            | י פעילות: 🔽        | אופי       |            |              |
|                          |      |            |            |          | חד צידי (    | ית תיק: 🔽          | חבנ        | פים בעסק:  | שות          |
|                          |      |            |            |          |              | <u>111</u>         | דיי        | יות קשורות | חבר          |
| עסק אב 🗌                 |      |            |            |          | 100          | ערסק מורשה         | ##<br>mm   | הול ספרים  | ניו          |
| פעיל 🗹                   |      | ת: 🗹 חודשי | סרג מקדמו  |          |              | תיק מס הכנסר       | a*n        | טים נוספים | פרי          |
| PCN 874 חייב שידור 📃     |      | 2 n        | אחרז מקדמו |          |              | תיק ניכויים        | ##<br>9010 | קבצי פענוח | ,            |
|                          |      |            |            |          |              |                    |            | מקדמות     |              |
|                          |      |            |            |          |              |                    |            |            |              |
|                          |      |            |            |          |              |                    |            |            |              |
|                          |      |            |            |          | קת תיק       | מחי                | е          | תיק חז     | 12           |
| תקופה בחודשים 🛛 סוג מע"מ |      | תאריך סיום | תחילת ת    | תאריך ו  | שנת מס       |                    |            | התיק       | סוג          |
| 12 חודשי                 |      | 31/12/2012 | 01/        | /01/2012 | 2012         | צידית 🔽            | נ חד צ     | לת חשבונוח | הנהי 💽       |
| 12 חודשי                 |      | 31/12/2011 | 01/        | /01/2011 | 2011         | ידית               | נ חד צ     | לת חשבונוח | הנהי         |
|                          |      |            |            |          |              |                    |            |            |              |
|                          |      |            |            |          |              |                    |            |            |              |
|                          |      |            |            |          |              |                    |            |            |              |
|                          |      |            |            |          | ביטול        | - 😢                | -          | אישוו      | $\checkmark$ |

- . להקמת תיק חדש לשנת מס יש ללחוץ על 😡 🖏 המופיע בחלק התחתון של המסך. 🗹
  - בשדה "סוג התיק" יש לבחור ב "הנהלת חשבונות חד צידית". 🗹
  - . לסיום קליטת הנתונים ומעבר למסך **"יבוא נתוני הנה"ח"** יש ללחוץ על **"אישור"**. 🗹
    - יש לבחור מבין האפשרויות: 1. מעבר שנה, 2. יבוא נתוני הנה"ח 🗹
- , להעברת הנתונים מתוכנת תקבולית או אחרת יש לבחור באפשרות **"יבוא נתוני הנה"ח"** ולאשר והמערכת תעבור למסך **"יבוא נתוני הנה"ח"**.

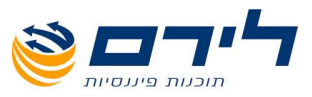

### הוספת נישום

- . לשונית **"שותפים בעסק"** יש לבחור נישום או להקים נישום חדש בעזרת לחצן **"הוסף נישום"**. 🗹
  - את פרטי הנישום יש למלא בטבלה המוצגת במסך **"רשימת נישומים"**. 🗹
- לאחר בחירת הנישום ניתן לעדכן את אחוז המקדמות לנישום בשדה "% מקדמות" (לכל תיק/שנת 🗹 מס יש להגדיר בנפרד את אחוזי המקדמות).

| שו: לים<br>שו: לים<br>שוה ונה<br>ללי והבתיק<br>המות<br>מות<br>מות<br>שתפ בעס<br>ווווי כת מאה ללים לשיית ביו פ זיות רחב ישב מיקד אי מיקדמת<br>יייים שייים ישים מספ ולקי שייית ב-ו פ דיות רחב ישב מיקד אי מיקדמת<br>יייים בעסק<br>וווייה כת מאה ללים ליייים יחב ישב מיקד אי מיקדמת<br>יייים ספ ולקי שייית ב-ו פ דיות רחב ישב מיקד<br>וויייד מייד מייד<br>ווייד מייד מייד<br>מייד מייד<br>מייד מייד<br>ווייד מייד מייד<br>ווייד מייד מייד<br>ווייד מייד<br>ווייד מייד מייד<br>ווייד מייד<br>מייד מייד<br>ווייד מייד<br>וויד מייד<br>ווייד<br>ווייד מייד<br>ווייד מייד<br>וויד מייד<br>ווייד מייד<br>ווייד מייד<br>ווייד מייד<br>וויד מייד<br>וווווויד מייד<br>ווווויד מייד<br>ווווווווווווווווווווווווווווווווווו                                                                                                    |            |                                                                                                    |                |                       |                   | פרטי עסק          |  |  |  |  |  |  |
|----------------------------------------------------------------------------------------------------|------------|----------------------------------------------------------------------------------------------------|----------------|-----------------------|-------------------|-------------------|--|--|--|--|--|--|
| <ul> <li>שדו חונו</li> <li>שדו חונו</li> <li>ללי והבית הק</li> <li>מהבית</li> <li>הווחף נישוו</li> <li>ביטול קישו</li> <li>ביטול קישו</li>     &lt;</ul>                                                                                                    |            |                                                                                                    | קוד: 111111177 | * 100                 | <b>1900 *</b>     | <b>טוו</b> : לירם |  |  |  |  |  |  |
| ללי התבת הק<br>כתה<br>כתה<br>עריים עריים עריי<br>עריים עריים עריים עריים עריים עריים עריים עריים עריים עריים עריים עריים עריים עריים עריים עריים עריים עריים עריים עריים עריים עריים עריים עריים עריים עריים עריים עריים עריים עריים עריים עריים עריים עריים עריים עריים עריים עריים עריים |            |                                                                                                    |                |                       |                   | * שדה חובה        |  |  |  |  |  |  |
| כתובת הווזף נישום או מיני שיש ביטול קישור<br>במן יישי שם מספ הלק שיכת ב-1 פ דיווח רחב ישב מיקד א' מיקדמת<br>שתים באסק<br>הבת קשרות<br>הבת קשרות<br>קדמת<br>קדמת<br>מקדמת<br>מקדמת                                                                                                    |            |                                                                                                    |                |                       | -                 | כללי ותבנית תיק   |  |  |  |  |  |  |
| במק<br>שתמים בעסק<br>שוווו כמן משה מספ הלקו שיכות ביז פ דיווח רחב ישב מיקד אי מיקדמות<br>שתמים בעסק<br>חברת קשרות<br>הברת קשרות<br>קרבים נוספים<br>המקדמות<br>הקדמות<br>מקדמות<br>הקדמות בעסים מספר שם מ שם פרטי מספר ת.ו. פקד שמה דיווח מקד רחב ישב מיקד היש                                                                                                    |            | הוסף נישום 🖌 ביטרק קישור                                                                                |                |                       |                   |                   |  |  |  |  |  |  |
| שתפם בעסק<br>חברת קשתות<br>הברת קשתות<br>סיטים נוספים<br>קבצ פעות<br>קבצ פעות<br>קבצ פעות<br>קבצ פעות<br>קבצ פעות<br>קבצ פעות<br>קבצ פעות<br>קבצ פעות<br>קבצ פעות<br>קבצ פעות                                                                                                    |            | שם מספ חלקו שיכות ב-1 פ דיווח רחוב ישב מיקוד % מיקדמות<br>אַ 111 כהן משה 756777 חח.ח בן הזוג הרשות מדשי |                |                       |                   |                   |  |  |  |  |  |  |
| חבחת קשרות<br>ניתל ספרים<br>סרטים נוספים<br>קבצ פעות<br>קבצ פעות<br>מקדמות<br>מקדמות                                                                                                    |            |                                                                                                    | ודשי ן יין     | ן בן הזוג הרשום – ן ח | משה  ///367  00.0 | שותפים בעסק       |  |  |  |  |  |  |
| ניתל ספרים<br>סרטיםנוספים<br>קבצי פעות<br>קבצי פעות<br>מקדמות<br>מקדמות                                                                                                    |            |                                                                                                    |                |                       |                   | חברות קשורות      |  |  |  |  |  |  |
| פרטים נוספים         רשינות ו: שו נוחיוו           קרצי פעות<br>קרצי פעות<br>מקד מעת<br>מקד מעת         קרצי פעות היש מהיקה                                                                                                    |            |                                                                                                    |                |                       |                   | ניהול ספרים       |  |  |  |  |  |  |
| קבצי פענות<br>מקדמות<br>מספר (שם מ (שם מ (שם פרטי (מספר ת.ו. ( פקד שמה ( דיווח מקד ( רחב ( ישב ( מיקוד                                                                                                    |            |                                                                                                    |                |                       | סימת נישומים      | פרטים נוספים רו   |  |  |  |  |  |  |
| מקדמות                                                                                                    |            |                                                                                                    | מחיקה 🏈        | 🛐 נישום חדש           | בוור 🧹 🛄 🌔        | קבצי פענוח        |  |  |  |  |  |  |
| (מספר שם מ שם פרטי מספר ת.ז. פקיד שומה דיווח מקד רחוב ישוב מיקוד                                                                                                    |            |                                                                                                    |                |                       |                   | מקדמות            |  |  |  |  |  |  |
|                                                                                                    | ישוב מיקוד | ווח מקד רחוב                                                                                            | פקיד שומה ד    | פרטי מספר ת.ז.        | מספר שם מ שם מ    |                   |  |  |  |  |  |  |
| א 11111176 כהן משה 756777 חודשי                                                                                                    |            |                                                                                                    | חו             | 756777                | 11111176 כהן משה  | 4                 |  |  |  |  |  |  |
| 111111185                                                                                                    |            |                                                                                                    |                |                       | 111111185         |                   |  |  |  |  |  |  |
|                                                                                                    |            |                                                                                                    |                |                       |                   |                   |  |  |  |  |  |  |

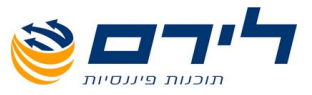

# יבוא נתוני הנה"ח מתקבולית

תפריט "ראשי" 🗢 "יבוא נתוני הנה"ח" 🗢 הנה"ח תקופה נוכחית

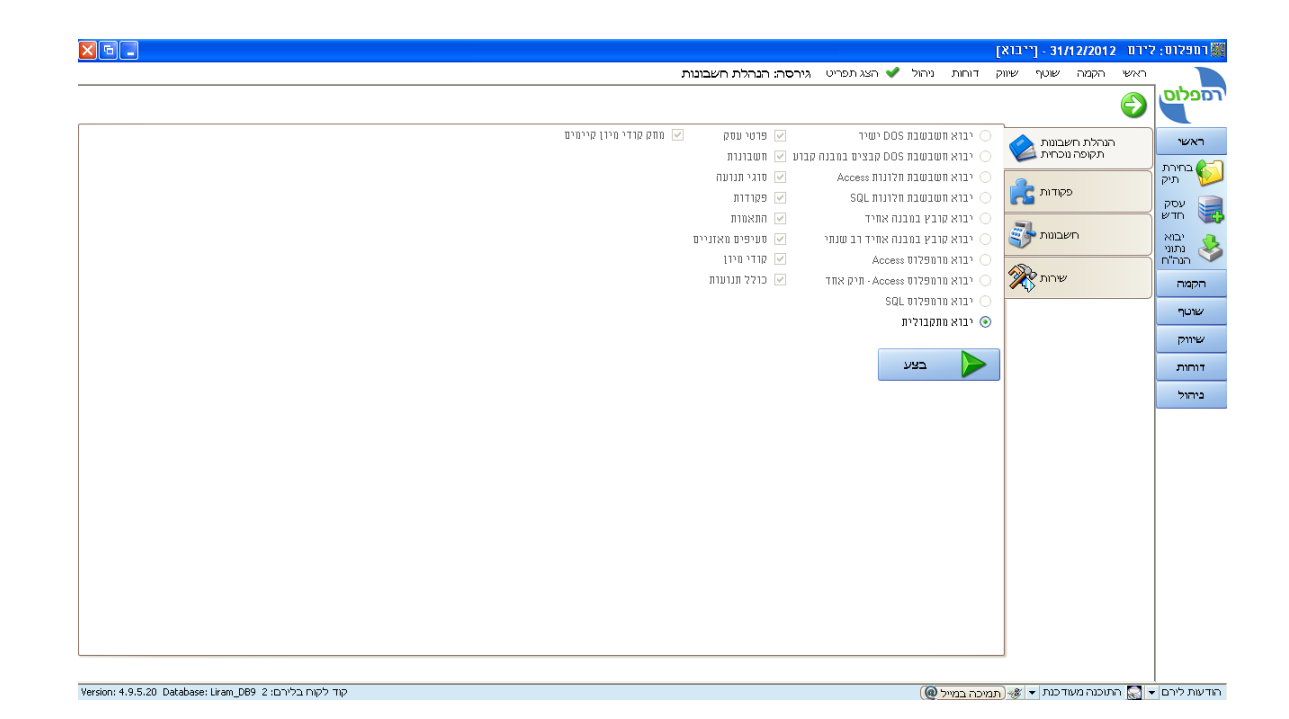

- במסך היבוא מסומנת אפשרות יחידה "יבוא מתקבולית". 🗹
- בחלונית ההודעה שנפתחה בחר ב **"אני מסכים"** ולחץ **"המשך"** וחלונית היבוא תוצג. 🗹
- ניתן לראות את מיקום התקבולית (ניתן לראות את מיקום התקבולית Lirreg בשדה **"קובץ חיבור"** יש לבחור את מיקום קובץ ה בתפריט הראשי בסמוך לכפתור היציאה. לדוגמא: (w:/liratak/lirreg.ini).
  - בשדה **"עסק"** יש לבחור בעסק ליבוא. 🗹
  - בשדות **"משנה עד שנה"** יש לבחור את השנים שנרצה ליבא. 🗹

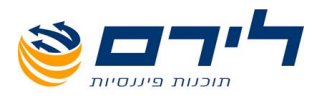

. לביצוע היבוא יש ללחוץ על **"אישור"**. 🗹

| יבוא מתקבולית |                              |           |
|---------------|------------------------------|-----------|
|               | סק נוכחי 💿 🔹 יבוא לעסק חדש 🔘 | יבוא לעו  |
|               | C:\Liram\tak\lirreg.Ini 😶 🏾  | קובץ חיבו |
|               | לוי אברהם                    | עסק       |
|               | 2012 עד 2012                 | משנה      |
|               |                              |           |
|               |                              |           |
|               |                              |           |
|               |                              |           |
|               |                              |           |
|               |                              |           |
|               |                              |           |
|               |                              |           |
|               |                              |           |
|               | אישור 🛐 בינוול               |           |
|               |                              |           |

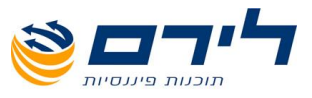

# קידוד חשבונות חזרה לרשימת הנושאים

# קידוד חשבונות לחד צידי הקמה ⇔ קידוד וחשבונות ⇔ חשבונות וקודי מיון

מסך הקידוד זהה למסך הקודים בתקבולית.

| °71(  | מיון             |               |              |             |           |          |           |             |            |          |                    |
|-------|------------------|---------------|--------------|-------------|-----------|----------|-----------|-------------|------------|----------|--------------------|
| בון ר | חדש 🛃 עדכו       | כון חשבון 🗾   | מחיקת חשבון  |             | הצג ספקים |          |           |             |            |          |                    |
| קביעו | ת קבוצה          |               |              |             |           |          |           |             |            |          |                    |
|       | שם חשבון         | קבוצה         | תת קבוצה     | תת תת קבוצה | מע"מ      | מקדמות   | אחוז מע"מ | ניכוי במקור | עוסק מורשה | שדה 6111 | יתרה               |
|       |                  |               |              |             | M         | M        |           | N.          |            |          |                    |
|       | מע"מ תשומות ציוד |               |              |             |           |          |           | ×.          |            |          | Q                  |
|       | מע"מ תשומות      |               |              |             |           |          |           | N.          |            |          | <u>'n 2,753.52</u> |
|       | מע"מ עסקאת       |               |              |             |           |          |           | N.          |            |          | 172,408.76         |
|       | הכנסות           | הכנסות        |              |             | V         | <b>V</b> | 100.00%   | V           | 0          | 1010     | 1 445,432.24       |
|       | הכנסות פטורות    | הכנסות        |              |             | V         | V        | 100.00%   |             | 0          | 1020     | 0                  |
|       | הככונסס          | הכנסות        |              |             |           |          |           | N.          |            |          |                    |
|       | קניות            | הוצאות הקשורו |              |             |           |          | 100.00%   | V           | 0          | 1320     | Q                  |
|       | חומרי עזר        | הוצאות הקשורו |              |             |           |          | 100.00%   | V           | 0          | 1330     | 0                  |
|       | הוצאות מימון     | מימון         |              |             |           |          | 0.00      | V           | 0          | 0        | Q                  |
|       | משכורות          | הוצאות אחרות  | הוצאות משכור |             |           |          | 0.00      | V           | 0          | 3510     | 'n 7,000.00        |
|       | בטוח לאומי       | הוצאות אחרות  | הוצאות משכור |             |           |          | 0.00      | <u>v</u>    | 0          | 3510     | Q                  |
|       | סוציאליות        | הוצאות אחרות  | הוצאות משכור |             |           |          | 0.00      | V           | 0          | 3510     | 0                  |
|       | הובלות           | הוצאות הקשורו |              |             |           |          | 100.00%   | V           | 0          | 1305     | 0                  |
|       | קבלני משנה       | הוצאות אחרות  | הוצאות משכור |             |           |          | 100.00%   | V           | 0          | 3520     | 0                  |
|       | משרדיות          | הוצאות אחרות  | הוצאות הנהלה |             |           |          | 100.00%   | V           | 0          | 3680     | <u>'n 2,168.11</u> |
|       | דמי שכירות       | הוצאות אחרות  | הוצאות הנהלה |             |           |          | 100.00%   | V           | 0          | 3570     | h 41,270.03        |
|       | דואר             | הוצאות אחרות  | הוצאות הנהלה |             |           |          | 0.00      | V           | 0          | 3650     | 0                  |
|       | טלפון            | הוצאות אחרות  |              |             |           |          | 100.00%   | <b>N</b>    | 0          | 3650     | 0                  |
|       | חשמל             | הוצאות אחרות  | הוצאות הנהלה |             |           |          | 100.00%   | <u>N</u>    | 0          | 3590     | 0                  |
|       | כיבודים          | הוצאות אחרות  | הוצאות הנהלה |             |           |          | 0.00      | V           | 0          | 3625     | 0                  |
|       | מתנות            | הוצאות אחרות  | הוצאות הנהלה |             |           |          | 0.00      | V           | 0          | 3625     | 0                  |
|       | מיסי עיריה       | הוצאות אחרות  | הוצאות הנהלה |             |           |          | 0.00      | V           | 0          | 3575     | 0                  |
|       | מיסי ועד         | הוצאות אחרות  | הוצאות הנהלה |             |           |          | 0.00      | V           | 0          | 3690     | 0                  |
|       | ספרות מקצועית    | הוצאות אחרות  | הוצאות הנהלה |             |           |          | 100.00%   | <b>X</b>    | 0          | 3600     | 0                  |
|       | הובלות ושליחויות | הוצאות אחרות  | הוצאות הנהלה |             |           |          | 100.00%   | V           | 0          | 3565     | <u>'n 1,289.19</u> |
|       | קנסות            | הוצאות אחרות  | הוצאות הנהלה |             |           |          | 0.00      | <b>N</b>    | 0          | 3625     | 0                  |

- להוספת חשבון חדש יש ללחוץ על 🜆 🔤 🗤
- לעדכון פרטי חשבון בחשבונות ספקים ולקוחות יש ללחוץ על 🐼 🔽 עדכון החשבון מימין וחלון פרטי החשבון יפתח לעדכונים.

| רסי חשברן                   |                  |                               |              |   |
|-----------------------------|------------------|-------------------------------|--------------|---|
| - שדה חובה                  |                  |                               |              |   |
| אס פסאפוני.                 |                  |                               |              |   |
| מברורישבון.                 | Tigar 17 p.50    | 00000                         |              |   |
| ן פרטים פרגיים<br>מוד פרוט: | D1220            | 000000                        |              |   |
| מחז מע"מ                    |                  |                               |              | • |
| ກ"ນກ [                      | מקדמות           |                               |              | • |
| שדה 6111:                   |                  |                               |              |   |
| תרה:                        | 2                |                               |              |   |
|                             |                  | 707 1176                      |              |   |
|                             |                  | פרסי ספק                      |              |   |
| מספר תיק למע"מ              | 23641475         | מספר תיק מס הכנסה             | 23641475     |   |
| (PCN 874)                   | תשומה - "הגילה 🖂 | מספק ישראלי                   |              |   |
| 1 (1970                     |                  | איש קשר                       | יעקב         |   |
| 029                         |                  | 2 11970                       |              |   |
| עיר                         | חיפה             | E-Mail                        |              |   |
| רחוב                        |                  |                               |              |   |
| מיקוד                       | 33456            | סרג תשלום                     | אישראי       |   |
| העיסוק במדויק               | ספק תקשורת       | שם משרד השומה                 | חיפה 10 🖂    |   |
| שיעוד הניכוי                | 3.4              | הסבר על מספר תיק<br>במס הכנסה | 🖂 חברה       |   |
| עד תאריך                    |                  | סרג הניכרי                    | מקבלי תשלו 🖂 |   |
|                             |                  |                               |              |   |
| אישור                       | . 👩              | יכונל                         |              |   |
| ····· ·                     | - <b>v</b>       |                               |              |   |

073-2454488 (סיס ב' הוד השרון 4526823 טלפון: 09-7624444 פקס: 14 לירם ר.ל. תוכנות פיננסיות בע"מ הבנים 14 נניסה ב' הוד השרון 09-7624444 (www.liram.co.il

שבון

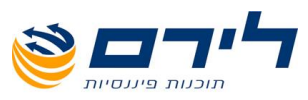

# עמודות טבלת הקידוד:

- מספר הכרטיס. 🗹 🗹
  - .שם חשבון" שם הכרטיס. 🗹
- . קבוצה" (רמת מבנה במאזן/רווח והפסד) שיוך לקבוצה מגדיר את החשבון לדוחות השונים. 🗹
  - רמת סעיף במאזן/רווח והפסד) ניתן להקים תתי קבוצות לכל קבוצה מלחצן 🗹 "תת קבוצה" (רמת סעיף במאזן/רווח והפסד) ניתן להקים תתי קבוצות".
  - תת תת קבוצה" (רמת קוד מיון במאזן/רווח והפסד) ניתן להגדיר תת תת קבוצה לכל תת עד קבוצה שהקמנו ב "טיפול בקבוצות".
- מע"מ" שדה סימון להגדרת השתתפות חשבון הכנסות בלבד בדוח מע"מ בעסקאות חייבות, אי ערמי אי די מע"מ" שדה סימון יגדיר את החשבון לדוח מע"מ כהכנסות פטורות.
  - אחוז מע"מ" שדה לבחירת סוג חישוב אחוז המע"מ (100%= מלא, 66.66=שני שליש וכד'). 🗹
    - "מקדמות" שדה סימון להגדרת השתתפות חשבון הכנסות בדוח מקדמות. 🗹
    - 🛛 "ניכוי במקור" שדה סימון להגדרת חשבון הוצאות לקליטת סכום ניכוי במקור בפקודות יומן.
      - 🛛 עוסק מורשה" לקליטת מס' עוסק מורשה לחשבונות ספקים ולקוחות מזוהים.
        - 🗹 🛚 "שדה 6111" קידוד חשבון לדוח 6111.
          - 🗹 🛛 "יתרה" יתרת חשבון מעודכנת.
        - להצגת רשימת הספקים לעדכון פרטים יש ללחוץ על 🛛 🔽
        - . בחלון שמוצג רשימת הספקים תוצג מימין ופרטי הספק המסומן יוצגו משמאל 🛽 🗹

|               |                                   |                 |                             |          |         |             |    |          |        |              |              | די מיון        | בונות וקו  | wn         |
|---------------|-----------------------------------|-----------------|-----------------------------|----------|---------|-------------|----|----------|--------|--------------|--------------|----------------|------------|------------|
|               |                                   |                 |                             |          | הצג הכל |             |    | קת חשבון | מחיד 🗾 | עדכון רושבון | -            | ון חדש         | חשב 🧕      | ą          |
|               | וי חפק                            | 179             |                             |          |         |             |    |          |        |              |              | ניעת קבוצ      | ר שדה לקנ  | גרו        |
|               |                                   |                 |                             | 6111 שדה |         | ניסוי במקוו | 20 | רת קבו:  | n      | קבוצ         | בון          | שם חש          |            |            |
| 23641475      | מספר תיק מס הכנסה                 | 23641475        | מספר תיק למע"מ<br>סוג רשומה |          | M       |             |    |          |        |              |              |                |            |            |
| 2210          | נוספקישראלי                       | ע תשומה - הגילה | (PCN 874)                   |          |         |             |    |          | D      | oeq          | וגמה         | ספק לד         | 990        | <u>)</u> • |
| ц <i>уу</i> , | איש קשו                           |                 | 1 (1970                     |          |         | 1           |    |          | 0      | 000          | אספקת ציח    | ישראל <i>ו</i> | 991        |            |
|               | 2 [ 15 70                         |                 | 240                         |          |         | ]           |    |          |        | ספק          | -000%<br>בוא | רשימון י       | 224        | ŝ          |
|               | E-Mai                             | רויעה           |                             |          |         | ]           |    |          | 0      | 009          | שונים        | ספקים י        | 994        | È          |
|               |                                   |                 | 11111                       |          |         | ]           |    |          | 0      | ספקי         | אר           | מנחם עו        | <u>996</u> | ž          |
| אשראי         |                                   | 33456           | טי קרד                      |          |         | ]           |    |          | -      | ספק          |              | רוזנפלד        | 997        | 4          |
| 🖂 חיפה 10     | שם משרד השומה<br>הסבר על מספר תיק | ספק תקשורת      | העיסוק במדויק               |          |         |             |    |          |        | ספק          |              | פוינטר         | 998        | 2          |
|               |                                   |                 |                             |          |         |             |    |          |        |              |              |                |            |            |
|               |                                   |                 |                             | הגדרה    |         |             |    |          |        |              |              | = 'ספקים'      | [קבוצה] 🔽  | ×          |
| טיפול בקבוצות | 11                                |                 |                             |          |         |             |    | ביטול    | · 😢    | שמירה        | H            | ה ויציאה       | שמירו 💊    | 1          |
|               |                                   |                 |                             |          |         |             |    |          |        |              |              |                |            |            |

- לשמירת השינויים ללא יציאה ממסך הקידוד יש ללחוץ על 🔚 🔤
- לשמירת השינויים ויציאה ממסך הקידוד יש ללחוץ על 🚩 🗠 🔽
  - 🗹 ליציאה ללא שמירת השינויים יש ללחוץ על 🥸 🕬

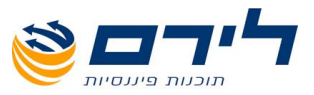

# הקמת אינדקס חדש

# חזרה לרשימת הנושאים

להקמת אינדקס חדש יש להיכנס למסך **"טיפול בקבוצות"**.

# טיפול בקבוצות

- הקבוצות הינן הנתון הקבוע היחידי ומתחת לקבוצות ניתן לבנות את הסעיפים וקודי המיון לדוח רווח והפסד לפי מספר הרמות שנרצה להציג בדוח.
- הוספת תתי קבוצות לקבוצות מקבילה להקמת סעיף לדוח רווח והפסד, והוספת תתי תתי קבוצות 🗹 לתתי קבוצות מקבילה להוספת קוד מיון מתחת לסעיף בדוח רווח והפסד.
- במידה ונרצה להציג בדוח רק 2 רמות ניתן לבנות תתי קבוצות בלבד ואליהן לשייך את החשבונות 🗹 החדשים.

|                                        |                                  | הגדרת קבוצות                 |
|----------------------------------------|----------------------------------|------------------------------|
| הוסף תת תת קבוצה 🛛 🔇 מחק תת תת קבוצה 🕂 | הוסף תת קבוצה 🛛 😵 מחק תת קבוצה 🕂 |                              |
|                                        |                                  | -                            |
| שם                                     | שם                               | שם                           |
|                                        | 7                                | 7                            |
| I אאא                                  | הוצאות משכורת ושכר עבודה         | הכנסות                       |
|                                        | הוצאות הנהלה וכלליות             | הכנסות אחרות (ללא מע"מ)      |
|                                        |                                  | הוצאות הקשורות בעלות המכירות |
|                                        |                                  | הוצאות אחרות 🔾               |
|                                        |                                  | נכסים הכנסות                 |
|                                        |                                  | תאומים                       |
|                                        |                                  | נכסים הוצאות                 |
|                                        |                                  | התחייבות                     |
|                                        |                                  | מימון                        |
|                                        |                                  | הון עצמי                     |
|                                        |                                  | נכוי במקור                   |
|                                        |                                  | לקוח<br>                     |
|                                        |                                  | 000                          |
|                                        |                                  | ניסי במקור מספקים            |
|                                        |                                  |                              |
|                                        |                                  |                              |
|                                        |                                  |                              |
|                                        |                                  |                              |
| I                                      |                                  | I                            |
|                                        |                                  | יציאה 队                      |

- להוספת תת קבוצה לקבוצה יש לסמן את הקבוצה מימין, וללחוץ על לחצן "הוסף תת קבוצה". 🗹
- להוספת תת תת קבוצה יש לסמן את תת הקבוצה לה נרצה להוסיף תת תת קבוצה וללחוץ על לחוצ "הוסף תת תת קבוצה".

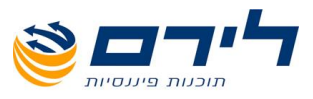

ספריית הקוד <u>חזרה לרשימת הנושאים</u>

מסך זה מיועד לתצוגה במבנה עץ של אינדקס החשבונות והקבוצות.

תפריט הקמה 🗢 קידוד וחשבונות 🗢 ספריית הקוד

אינדקס החשבונות בתצוגה לפי עץ מבנה מאזני ברמות שונות:

. רמת מבנה/קבוצה ⇔ רמת סעיף/תת קבוצה ⇔ רמת קוד מיון/תת תת קבוצה ⇔ רמת חשבונות

| ילוט: ב | ריקה 2013   | - 31/12      |                  | ת קודן      |               |           |         |      |            |              |                    |       |     |          |                   |    |          |             |  |
|---------|-------------|--------------|------------------|-------------|---------------|-----------|---------|------|------------|--------------|--------------------|-------|-----|----------|-------------------|----|----------|-------------|--|
|         | ראשי הקמו   | שוטף         | שיווק            | דוחור       | ות ניהוי      | 🖌 🦻       | הצג תפר | פריט | גירסה:     | הנהלו        | ת חשבו             | נות   |     |          |                   |    |          |             |  |
| 01      | 8           |              | הרספת<br>דש: שכן | - <b></b> 1 | הוסנ<br>חדש:י | פת<br>ילד | מחי 🙆   | חיקה | " <b>I</b> | ושבון<br>חדש | 2                  | רענון | n 🔰 | הגדרות   |                   |    |          |             |  |
|         | אקטיב       |              | פאסיב            |             | רוו           | <b>ה</b>  |         |      |            |              |                    |       |     |          |                   |    |          |             |  |
|         |             |              |                  |             |               |           |         |      |            |              |                    |       |     |          |                   |    |          |             |  |
| 717     | נקה 📥       |              |                  |             |               |           | L       |      |            |              |                    |       |     |          |                   |    |          |             |  |
| ການ     | 200         | _            |                  |             | 0.00          |           |         |      |            | 2220         | -                  | 0.07  |     | 20 MB    | 1171              |    | 6111 707 | 202         |  |
| רות     | ונאו        | DIDIC        |                  |             | 0             |           |         |      |            | 1101         | 1/ TUP 1           | 110   |     | -רגיל-   | , juic            |    | 0111 002 | רמה<br>מכוה |  |
| 75-     | וכסים ר     | DINY         |                  |             | 0             |           |         |      |            | 0            |                    |       |     | -רגיל-   |                   |    | 0        | מכוה        |  |
| 202     |             | 2 Sult       |                  |             | 0             |           |         |      |            | 0            |                    |       |     |          |                   |    | -        | חשבוו       |  |
|         | לקוח 💼      |              |                  |             | 0             |           |         |      |            | 00.00        | 'n 290,            |       |     | לקוחות   | 857 '0 ,          |    | 0        | מבנה        |  |
|         | תשי         | ומי ב"ל      |                  |             | 0             |           |         |      |            | 0            |                    |       |     | לקוחות   | 857 V ,           |    | 0        | חשבון       |  |
|         | רשינ        | ון יצוא      |                  |             | 0             |           |         |      |            | 0            |                    |       |     | לקוחות   | 857 'U ,          |    | 0        | חשבון       |  |
|         | n"n         | כהן את כ     | r                |             | 0             |           |         |      |            | 0            |                    |       |     | לקוחות   | 857 '0 ,          |    | 0        | חשבון       |  |
|         | לקור        | פלסיטנא      |                  |             | 0             |           |         |      |            | 0            |                    |       |     | לקוחות   | 857 '0 ,          |    | 0        | חשבון       |  |
|         | לקור        | לדוגמה       |                  |             | 0             |           |         |      |            | 00.00        | 'n 290,            |       |     | לקוחות   | 857 '0 ,          |    | 0        | חשבון       |  |
|         | לקור        | ות שונים     |                  |             | 0             |           |         |      |            | 0            |                    |       |     | לקוחות   | 857 'U ,          |    | 0        | חשבון       |  |
| 1       | מאזנים צד ו | התחייבויוח   | והון עצנ         | 92          | 0             |           |         |      |            | 144.24       | 'î 47,             |       |     | -רגיל    |                   |    | 0        | דו"ח        |  |
|         | התחייב      | л            |                  |             | 0             |           |         |      |            | 0            |                    |       |     | -רגיל    |                   |    | 0        | מבנה        |  |
|         | הון עצמ 📴   |              |                  |             | 0             |           |         |      |            | 0            |                    |       |     | -רגיל    |                   |    | 0        | מבנה        |  |
|         | נכוי במי    | L L          |                  |             | 0             |           |         |      |            | 0            |                    |       |     | -רגיל    |                   |    | 0        | מבנה        |  |
|         | יים מכוי    | במקור מל     | קוחות            |             | 0             |           |         |      |            | 0            |                    |       |     | מס הכו   | סה ניסוי במקור לי | ות | 0        | חשבון       |  |
|         | ספקים 🖨     |              |                  |             | 0             |           |         |      |            | 144.24       | 't <del>4</del> 7, |       |     | ספקים,   | 856 'U            |    | 0        | מבנה        |  |
|         | 00          | ם שונים      |                  |             | 0             |           |         |      |            | 400.00       | 'ì 16,             |       |     | ספקים,   | 856 '0            |    | 0        | חשבון       |  |
|         | 00          | לדוגמה       |                  |             | 0             |           |         |      |            | 570.00       | ۲ (                |       |     | ספקים,   | 856 '0            |    | 0        | חשבון       |  |
|         |             | ל אספקח      | ציוד             |             | 0             |           |         |      |            | 0            |                    |       |     | ספקים,   | 856 '0            |    | 0        | חשבון       |  |
|         | רשינ        | ון יבוא      |                  |             | 0             |           |         |      |            | 0            |                    |       |     |          | 856 '0            |    | 0        | חשבון       |  |
|         | 000         | פלסיטנאי     |                  |             | U             |           |         |      |            | 0            |                    |       |     | ספקים,   | 856 '0            |    | 0        | חשבון       |  |
|         |             | ן עמיר       |                  |             | 0             |           |         |      |            | 339.00       | T 28,              |       |     | ספקם,    | 856 '0            |    | 0        | חשבון       |  |
|         |             | 77           |                  |             | 0             |           |         |      |            | 195.46       | 71,                |       |     | ספקנו,   | 856 0             |    | 0        | חשבון       |  |
|         | ייין פוינג  | -            | _                |             | 0             |           |         |      |            | 239.78       | 7                  |       |     | ספקים,   | 856 '0            |    | 0        | חשבון       |  |
|         |             | ור מטפקי<br> |                  |             | 2.04          | 5 II ~    |         |      |            | 0            | 1 205              |       |     | - 293 1- |                   |    | 0        | מבנה        |  |
| 1       |             | 10           |                  |             | 2.07          | 111,20    |         |      |            | 900.04       | 1205,              |       |     | - 7 A F  |                   |    | U        | nn          |  |

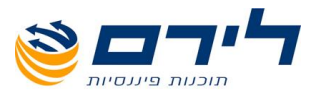

# פקודות יומן

תפריט "שוטף" 🗢 "פקודות" 🗢 "פקודות יומן"

|    |                     |               |                  |             |                  |                    |                 |                     |                   |                    | ות יומן                                 | פקוד                   | ות ו                      | זליכ                | מסך ק    |
|----|---------------------|---------------|------------------|-------------|------------------|--------------------|-----------------|---------------------|-------------------|--------------------|-----------------------------------------|------------------------|---------------------------|---------------------|----------|
| ×  | 6.                  |               |                  |             |                  |                    |                 |                     |                   |                    | מע פאנדות)                              | אל' - 31/1             | 2/2012                    | לירט                | רמפלרט:  |
| _  |                     |               |                  |             |                  |                    | זלת חשבונות     | גירסה: הנו          | הצג תפריט 💙       | ניהול              | שיווק דוחות                             | י שוטף                 | הקמה                      | ראשי                |          |
| ^  |                     |               |                  |             |                  | פקודה<br>מפורטת    | הצגיתרת<br>מע"מ | הגדרות<br>מסך (F11) | וחיקה 🔰 (F3)      | 8                  | הוסף 🏠                                  | штп<br>(F6) 💏          |                           | $\bigcirc$          | רמפלוס   |
| 12 | : 0 הפרש: (3,334.00 | 1 סה"כלביקורת | שנקלט: 33,334.00 | סה"כ        |                  |                    |                 | ע"מ ס               | חודש מ            | (                  | כום לביקורת וס                          | σ                      | 6 🔽                       | מנה                 | ראשי     |
|    | _                   |               |                  |             |                  |                    |                 |                     |                   |                    |                                         | עת קבוצה               | דה לקבי                   | גרור ש              | הקמה     |
|    | שם חשבון נגדי       | חשבון נגדי    | ניכוי במקור      | פרטים       | כולל מע"מ        | מע"מ               | לפני מע"מ       | אסמכתא              | תאריך             |                    | ים חשבון                                | י חשבון                | מפתר                      |                     | שוטף     |
|    |                     |               |                  | הכומות      | 123334           | 17920 32           | 105413.68       | 12323               | 10/10/2012        |                    | כנסוס                                   | 2                      | 1                         | 16                  | פקודות 💦 |
|    | 1                   |               |                  | הכנסות      | 5000             | 726.5              | 4273.5          | 12324               | 10/10/2012        |                    | כנסות<br>כנסות                          | ר                      | 1                         | 17                  | מפכים    |
|    | ]                   |               |                  | הכנסות      | 5000             | 726.5              | 4273.5          | 12324               | 10/10/2012        |                    | כנסות                                   | r                      | 1                         | 18                  |          |
|    |                     |               |                  |             |                  |                    |                 |                     | 01/10/2012        |                    |                                         |                        |                           | 19 📢                | בוחן     |
|    |                     |               |                  |             |                  |                    |                 |                     |                   |                    |                                         |                        |                           |                     | דיווחים  |
| E  |                     |               |                  |             |                  |                    |                 |                     |                   |                    |                                         |                        |                           |                     |          |
|    |                     |               |                  |             |                  |                    |                 |                     |                   |                    |                                         |                        |                           |                     |          |
|    |                     |               |                  |             |                  |                    |                 |                     |                   |                    |                                         |                        |                           |                     |          |
|    |                     |               |                  |             |                  |                    |                 |                     |                   |                    |                                         |                        |                           |                     |          |
|    |                     |               |                  |             |                  |                    |                 |                     |                   |                    |                                         |                        |                           |                     |          |
|    |                     |               |                  |             |                  |                    |                 |                     |                   |                    |                                         |                        |                           |                     |          |
|    |                     |               |                  |             |                  |                    |                 |                     |                   |                    |                                         |                        |                           |                     | שיווק    |
|    |                     |               |                  |             |                  |                    |                 |                     |                   |                    |                                         |                        |                           |                     | דוחות    |
|    |                     |               |                  |             |                  |                    |                 |                     |                   |                    |                                         |                        |                           |                     | ניהול    |
|    |                     |               |                  |             |                  |                    |                 |                     |                   |                    |                                         |                        |                           |                     |          |
|    |                     |               |                  |             |                  |                    |                 |                     |                   |                    |                                         |                        |                           |                     |          |
| Π. |                     |               |                  |             |                  |                    |                 |                     |                   |                    |                                         |                        |                           |                     |          |
|    |                     |               |                  |             | 133,334.00       | 19,373.32          | 113,960.68      |                     |                   |                    |                                         |                        |                           | 4                   |          |
|    |                     |               |                  |             |                  |                    |                 |                     |                   | <u>נגדי</u><br>גדי | <u>הגדרות חשבון ו</u><br>כרטיס חשבוו נג | <u>ובונ ל</u><br>טוו ל | <u>רות החש</u><br>יס החשב | <u>להגד</u><br>לכרט |          |
| ~  |                     |               |                  | סגירת מנה - | - הדפסה Ctrl-F10 | Ctrl-P הגדרות - Fi | רש F3-מחיקה II  | הקרדם n-F6 הי       | ה Shift-Tab - שדר |                    | +קידום F4 - הע                          | Alt - העתקה            | -F2 זקה                   | - F2 - העו          |          |

קליטת פקודות יומן חד צידיות

קליטת פקודות יומן חד צידיות דומה לקליטת הפקודות בתקבולית.

שדות הקליטה ברשומת פקודת יומן:

- מספר פקודה מספר רשומה בעת קליטת הפקודות (בעת סגירת המנה הפקודות במנה הסגורה יקבלו מספר תנועה). הסגורה יקבלו מספר תנועה
  - . מפתח חשבון מספר הכרטיס (לחיפוש לפי מספר). 🗹
  - . שם חשבון שם הכרטיס (לחיפוש חשבון לפי שם). 🗹
    - . תאריך תאריך אסמכתא 🗹
- אסמכתא לפי הצורך מ-"הגדרות 🗹 אסמכתא לפי הצורך מ-"הגדרות 🗹 מסך").
  - . לפני מע"מ ניתן לקלוט סכום לפני מע"מ והתוכנה תוסיף את המע"מ לסכום הכולל 🗹
- מע"מ ניתן לקלוט סכום מע"מ ידני או לשנות באופן ידני את סכום המע"מ המחושב (בקליטת 🗹 מע"מ ידני יסומן V בשדה "מע"מ ידני").
  - כולל מע"מ סכום החשבונית כולל מע"מ. 🗹
  - . פרטים שם הכרטיס יופיע באופן אוטומטי בפרטים, אך ניתן לקלוט ידנית פרטים אחרים. 🗹
  - ניכוי במקור שדה זה יהיה פתוח לקליטת הניכוי רק לחשבון בו סומן V בשדה ניכוי במקור 🗹 במסך הקידוד (או בהגדרות החשבון).

073-2454488 לירם ר.ל. תוכנות פיננסיות בע"מ הבנים 14 כניסה ב' הוד השרון 4526823 טלפון: 09-7624444 <u>www.liram.co.il</u>

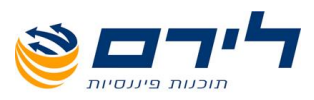

- חשבון נגדי שדה זה יהיה פתוח לקליטת חשבון נגדי כאשר ב"הגדרות מסך" לא מופיע סימון 🗹 בשדה "דילוג על שדות".
  - שם חשבון נגדי שם החשבון הנגדי. 🗹
  - שדה עליון 💷 🖳 בחירת המנה לקליטת פקודות היומן. 🗹
- שדה עליון 🚥 מיועד לקליטת סיכום החשבוניות להשוואה מול סיכום המנה. 🗹
  - שדה עליון <sup>עננמעת</sup>" <sup>וז</sup> מיועד לנעילת תאריך האסמכתא לחודש מע"מ מסוים 🗹 שדה עליון שייקלטו עם תאריך שאינו משויך לחודש הנ"ל תתקבל הודעת שגיאה).

לחצני פעולה עליונים:

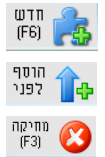

- פתיחת שורה חדשה לקליטת פקודת יומן חד צידית.
- פתיחת שורה חדשה לקליטת פקודת יומן מעל השורה המסומנת.
- מחיקת פקודות יומן מסומנות (ניתן לסמן מספר פקודות בעזרת מקש CTRL).

# הגדרות מסך 🕅

מיועד להגדרת תצוגת מסך הקליטה, הגדרות העתקת שורה, והגדרות מטבע זר.

לפתיחת מסך ההגדרות יש ללחוץ על לחצן 🚺 📷 🖽 או על "F11 :

|                                | הגדרות מטך                |
|--------------------------------|---------------------------|
| בערת                           | טבלת מטנ 📘 🛃 🌍            |
| רות העתקה 🏪 הגדרות מטבע        | הגדרות תצוגה 👰 הגד        |
| דרות תצוגה                     | <u>הר</u>                 |
| ברירות מחדל                    | <u>סדות קליטה</u>         |
| תאריך ברירת מחדל: 🔰 01/10/2012 | אסמכתא 2 📃                |
| הצג שורת חיפוש 📃               | אסמכתא 3 📃                |
| 🗹 חיפוש חלקי                   | תאריך 3 📃                 |
| דילוג על שדות 🗹                | מטבע 📃                    |
| הצג מנות סגורות 🔲              | קבצים מקושרים 📃           |
| הצג אסמכתאות כפולות 🗹          | מוצרים 🔲                  |
| פרטים נוספים 🗹                 | פרוייקטים 🗹               |
| התראה על תאריך ערך חריג 🗹      |                           |
| בדיקת ערסק מורשה 📃             |                           |
|                                | :שיטת חיפרש:              |
| נושבון                         | רצג מפתח חשבון 🔘 הצג שנ 💿 |
| הצג רשימה 💊                    | 🖌 פרטים 🗹 מתוך ושימה 🚺    |
|                                |                           |
|                                |                           |
|                                |                           |
|                                |                           |
|                                |                           |
|                                |                           |
|                                |                           |
|                                |                           |
|                                |                           |

### לשונית הגדרות תצוגה

- להוספת שדות אסמכתא נוספים לתצוגה וקליטה בפקודת היומן יש לסמן ∨ ב**-"אסמכתא 2"**, אסמכתא 3" לפי הצורך .
  - . להוספת שדות לתאריכים נוספים יש לסמן V ב- **"תאריך ערך"**, **"תאריך 3"** לפי הצורך 🗹
    - .(לא פעיל בחד צידי). 🗹 🗹 פרטים נוספים" 🛛

073-2454488 סלפון: 4526823 טלפון: 09-7624444 לירם ר.ל. תוכנות פיננסיות בע"מ הבנים 14 כניסה ב' הוד השרון 4526823 טלפון: <u>www.liram.co.il</u>

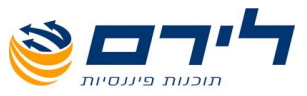

- 🗹 **"הצג מפתח חשבון"** הגדרת החיפוש לפי מפתח החשבון (לא פעיל בחד צידי).
  - **הצג שם חשבון" -**ַהגדרת החיפוש לפי שם החשבון (לא פעיל בחד צידי). 🗹
    - .(לא פעיל בחד צידי). 🗹 🐨 פרטים", "מתוך רשימה" ו
    - . מוצר" הוספת עמודה נוספת של מוצרים לתצוגה בפקודה. 🗹
- . דעאריך ברירת מחדל" התאריך שייקלט יוצג כברירת מחדל בכל הפקודות מעתה ואילך. 🗹
  - . הצג שורת חיפוש" לאחר הסימון תתווסף שורת חיפוש בצבע ירקרק מעל הפקודות. 🗹
- ד**ילוג על שדות"** לאחר הסימון בלחיצה על אנטר בפקודה קיימת (לא חדשה), הסמן ידלג על שדות שאינם בשימוש.
  - .(לא פעיל בחד צידי). 🗹 🗹 🗹

### לשונית הגדרות העתקה

הגדרות המתייחסות ל <sup>•</sup>"F4" העתקת שורת פקודה.

|               | הנדרוח חחד                       |  |  |  |  |
|---------------|----------------------------------|--|--|--|--|
|               | טבלת מטבעות 📙 🛃 😜                |  |  |  |  |
| הגדרות מטבע 🔲 | 📕 הגדרות תצוגה 🧖 הגדרות העתקה    |  |  |  |  |
|               | הגדרות העתקה                     |  |  |  |  |
|               | לקדם אסמכתא: 1                   |  |  |  |  |
|               | לקדם תאריך: 0                    |  |  |  |  |
|               | העתק פרטים 🗹                     |  |  |  |  |
|               | העתק סכום 📃                      |  |  |  |  |
| חעתק אסוכתא 🗹 |                                  |  |  |  |  |
|               | אסמכתא זהה בפקודה ותנועה 📃       |  |  |  |  |
|               | אסמכתא 2 זהה בפקודה ותנועה 📃     |  |  |  |  |
|               | תאריך אסמכתא זהה בפקודה ותנועה 📃 |  |  |  |  |
|               | תאריך ערך זהה בפקודה ותנועה 📃    |  |  |  |  |
|               | פרטים זהים בפקודה ותנועה 📃       |  |  |  |  |
|               |                                  |  |  |  |  |
|               |                                  |  |  |  |  |
|               |                                  |  |  |  |  |
|               |                                  |  |  |  |  |
|               |                                  |  |  |  |  |
|               |                                  |  |  |  |  |

- . דעתק שדה פרטים" יש לסמן V בנתון אותו נרצה להעתיק לפקודה חדשה. 🗹
  - . דאעתק סכום" יש לסמן V בנתון אותו נרצה להעתיק לפקודה חדשה. 🗹
  - . **העתק אסמכתא"** יש לסמן V בנתון אותו נרצה להעתיק לפקודה חדשה. 🗹
- **לקדם אסמכתא"** ניתן להגדיר קידום אוטומטי של מספר האסמכתא ב (1) בהעתקת השורה (במקרה של קליטת רצף חשבוניות).
  - לקדם תאריך" ניתן להגדיר קידום אוטומטי של התאריך ב (1-30 יום) בהעתקת השורה 🗹 (במקרה של קליטת צ'קים דחויים).

לינקים וקיצורים בחלק התחתון של המסך:

- <u>להגדרות החשבו</u>ן גישה ישירה למסך הגדרות החשבון. 🗹
- <u>לכרטיס החשבוו</u> גישה ישירה למסך הכרטסת של החשבון. 🛛
  - רשימת הקיצורים בשימוש בקליטת פקודות היומן: 🗹

|                                       |              |            |          |            |           | <u>חשבון נגדי</u> | <u>להגדרות</u>  | הגדרות החשבון       | <u>לו</u> |
|---------------------------------------|--------------|------------|----------|------------|-----------|-------------------|-----------------|---------------------|-----------|
|                                       |              |            |          |            |           | <u>זשבון נגדי</u> | <u>לכרטיס ר</u> | <u>ברטיס החשבון</u> | <u>לכ</u> |
| - Ctrl-P - הדפסה Ctrl-F10 - סגירת מנה | F11 - הגדרות | F3 - מחיקה | F6 - חדש | - שדה קודם | Shift-Tab | F4 - העתקת שורה   | העתקה+קידום     | - Alt-F2 העתקה      | - F2      |

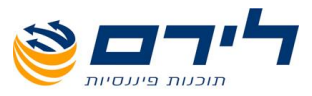

| הצג יתרת<br>מע"מ |  |
|------------------|--|
|------------------|--|

- דוח יתרות מע"מ (ניתן להציג את הדוח בכל שלב בקליטת פקודות היומן).

- מיועד לקליטת חשבונית מרובת שורות. מפורטת - מיועד מיועד לקליטת מרובת שורות.

לקליטת פקודת מפורטת יש ללחוץ על לחצן "פקודה מפורטת" ולבחור 🛯 בין שתי אפשרויות: 🗹

| פקודה<br>מפורטת | ľ | 22  | הצג יתרת<br>מוו"מ |
|-----------------|---|-----|-------------------|
|                 |   | סה  | הכו               |
|                 |   | צאה | ก                 |
|                 |   |     |                   |

- . במידה ובוחרים בהכנסה תתאפשר בחירה מתוך רשימת קודי הכנסות ולקוחות 🗹
  - במידה ובוחרים בהוצאה תתאפשר בחירה מתוך רשימת קודי הוצאה וספקים. 🗹
    - לסיום הקליטה יש ללחוץ על "שמירה". 🗹

|                |           |          | פקודה מפורטת הכנטות           |
|----------------|-----------|----------|-------------------------------|
|                |           | קה<br>(F | תנועה 🔇 מחי<br>(F8) חדשה (F8) |
|                |           |          | גרור שדה לקביעת קבוצה         |
| פרטים          | לפני מע"מ | שם חשבון | מפתח חשבון                    |
| הכנסות משרות   | 500       | הכנסות   | 1                             |
| הכנסות ממכירות | 600       | הכנסות   | 1 I.                          |
|                |           |          |                               |
|                |           | ביטול 🌔  | שמירה 父                       |

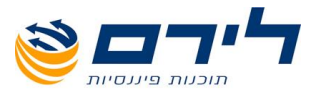

# מאזן בוחן

מיועד להצגה והדפסה של מאזן בוחן לפי קודי מיון בחתכים שונים. תפריט "שוטף" ⇔ "מאזן בוחן" ⇔ "מאזן בוחן":

להצגת הסינונים האפשריים בדוח יש ללחוץ על 😻 🔤 🗤

| × 6     |                     |                  |                                  | רוחוז                         | קור 31/12/2011 קור           | וחק לדונחא ח    |
|---------|---------------------|------------------|----------------------------------|-------------------------------|------------------------------|-----------------|
|         | -                   |                  |                                  | פריט                          | שוטר שיווק ויהול 🖌 הצגח      | ראשי הקתה       |
|         |                     |                  |                                  |                               |                              |                 |
|         |                     |                  | т                                | יצוא לאקסל 🧾 דו"ח רווח והפס 🛛 | וסתר 🧼 הדפס דו"ח 🕻           |                 |
| סינונים | בצע 🌄               |                  | יד 💿 יתרה בלבד                   | קוד מיון 📃 תאר                |                              | ושבון 🔲         |
|         |                     |                  | 🖂 חודשים: 🗹                      | 🖌קוד מיון מיבו 🖌              |                              | 101 🔽 🗓         |
| סינונים | בטל ו 🏹             |                  | רבעונים: 🖂                       | 🗸 אוג הנה 🗸                   | תרות                         | עד 🔽 ביטולי יא  |
|         |                     | 📃 הצג שנה קודמת  | 🛛 הצג זכות/חובה 📄 הצג יתרת פתיחה | איחוד עסקים 🗌                 | נפס 📃 דו"ח מרוכז 📃 הצג מטבע: | הצג יתרות א 📃   |
|         |                     |                  |                                  |                               |                              |                 |
|         |                     |                  |                                  |                               |                              | קוד מיון 🔺      |
|         | יתרה                | יתרה בזכות       | יתרה בחובה                       | מפתח חשבון                    | חשבון                        | נבדק שם         |
|         |                     |                  |                                  |                               | 10 שם קוד מיון: בנקים וקופות | קוד מיון: 0 🖬 🖣 |
| =       | <u>'n 30,154.67</u> |                  | 30,154.67                        | 110                           | הפועלים                      | בנק 🔟           |
|         | <u>'77,868.01</u>   | 7.868.C1         |                                  | <u>105</u>                    | אכרט 758                     | ישרא 🗽          |
|         | <u>'n 11,636.00</u> | -                | 11,636.00                        | <u>150</u>                    | אה מחב' כלל                  | הלוו.           |
|         | 'n 33,922.66        | 7,868.01         | 41,790.67                        |                               |                              |                 |
|         |                     |                  |                                  |                               | 20 שם קוד מיון: מוסדות       | קוד מיון: 0 🖨 🧧 |
|         | <u>'n 2,081,19</u>  | -                | 2.081.19                         | 216                           | ת גמל                        | קופר 🗽          |
|         | <u>'12,156.00</u>   | 2,156.00         | -                                | 207                           | נוסף                         | חו"ז 🗽          |
|         | <u>'1 236.00</u>    | 236.00           |                                  | 205                           | פ״ש                          | חו"ז 🗽          |
|         | <u>'1112.00</u>     | 112.00           | _                                | 206                           | ב.לאומי                      | חו"ז 🔟          |
|         | <u>'111,679.30</u>  | <u>11,679.30</u> | -                                | 200                           | מ עסקאות                     | מע"נ 🗽          |
|         | <u>'n 2,269.97</u>  | _                | 2,269.97                         | 201                           | מ תשומות                     | מע"נ 🗽          |
|         | <u>'n 442.40</u>    | -                | <u>442.40</u>                    | 202                           | מ תשומות ציוד                | מע"נ 🗽          |
|         | <u>'n 8,702.00</u>  | _                | 8,702.00                         | 203                           | מע"מ                         | חו"ז 🔟          |
|         | 'î 687.74           | 14,183.30        | 13,495.56                        |                               |                              |                 |
|         |                     |                  |                                  |                               | 30 שם קוד מיון: לקוחות       | קוד מיון: 0     |
|         | <u>'1 4.00</u>      | 4.00             | -                                | 306                           | ל-לקוח                       | מגד 🖹           |
|         | <u>'n 1,000.00</u>  |                  | 1,000.00                         | 305                           | ון-לקוח                      | אייל 🗽          |
|         | <u>'n 13,060.00</u> | -                | 13,060.00                        | 309                           | נים-לקוח                     | רימו            |
|         | 'n 14.056.00        | 4.00             | 14.060.00                        |                               |                              |                 |
|         | 0                   | 114,326.46       | 114,326.46                       |                               |                              |                 |

- . סינון לפי חתך חשבונות, ניתן לבחור להציג בדוח מחשבון עד חשבון. 🔲 🔲 🛛
- . קוד מיון סינון לפי חתך קודי מיון, ניתן לבחור להציג בדוח מקוד מיון עד קוד מיון 🔲 🛛
  - . אריד סינון לפי חתך תאריכים, ניתן לבחור מתאריך עד תאריך. 🗖 🛛
  - . יתוה בלבד ברירת המחדל של התוכנה, הדוח מוצג ביתרות חובה וזכות בלבד 💽 💿
- ✓ "חודשים" ניתן להציג את הדוח מפורט לפי חודשים נבחרים ⇔ בחר בחודשים להצגה ולחץ על "בצע סינונים".
- רבעונים" ניתן להציג את הדוח מפורט לפי רבעונים ⇔ בחר ברבעונים להצגה ⇔ ולחץ על " בצע סינונים".
  - .0 הצג יתרות אפס" ניתן להציג גם חשבונות בעלי יתרה 🛽 🗹
  - . דוח מרוכז" ניתן להציג את הדוח מרוכז לקבוצות מיון בלבד ללא פרוט חשבונות. 🗹
    - 🛛 "הצג מטבע" מאפשר בחירת מטבע זר להצגה ביתרות הדוח.

073-2454488 לירם ר.ל. תוכנות פיננסיות בע"מ הבנים 14 כניסה ב' הוד השרון 4526823 טלפון: 09-7624444 <u>www.liram.co.il</u>

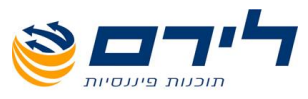

- איחוד עסקים" מאפשר להציג את הדוח ממוין לפי מספר עסקים קשורים (רק במקרים בהם 🗹 🗹 הוגדרו עסקים מקושרים בפרטי העסק).
  - . הצג חובה וזכות" ניתן להציג גם תנועות בחובה וזכות לחשבונות במאזן הבוחן 🗹
    - 🛛 **הצג יתרת פתיחה"** ניתן להציג גם את יתרות הפתיחה במאזן הבוחן.
      - . דאנג שנה קודמת" ניתן להציג את יתרות שנה קודמת במאזן הבוחן. 🗹
      - . חשוב לציין לביצוע כל בחירה יש ללחוץ על "בצע סינונים" משמאל. 🗸
        - . לחיצה על יתרת כרטיס בדוח תציג את הכרטסת 🗹
        - . לחיצה על מפתח חשבון בדוח תציג את פרטי החשבון 🗹
  - להצגת הדוח להדפסה יש ללחוץ על 🧼 "הדפס", להמשך פעולת ההדפסה יש ללחוץ שוב על "הדפס" מתוך מסך תצוגת הדוח. כמו כן ניתן לשלוח את הדוח בדואר אלקטרוני כקובץ מצורף או לשמור אותו כקובץ. מצורף או לשמור אותו כקובץ HTML.
    - 🛽 לחזרה למסך הקודם יש ללחוץ על 🥝.
    - . ליצוא הדוח לאקסל יש ללחוץ על 💌 יצוא לאפטי 🛛
    - . למעבר לדוח רווח והפסד יש ללחוץ על 🗐 דוית ווות ותפטד 🗹

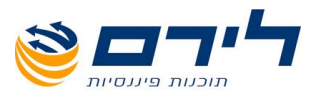

# **רווח והפסד** <u>חזרה לרשימת הנושאים</u>

# דוח רווח והפסד ללא עריכה

<u>תפריט "שוטף" 🗢 "מאזן בוחן" 🗢 "דוח רווח והפסד"</u>

|               |                 |         |          |        | יצוא לאקסל      | הדפס דו"ח 🌛 🅑          |
|---------------|-----------------|---------|----------|--------|-----------------|------------------------|
| בצע סינונים 🥪 | הצג יתרות אפס 📃 | נאריד 🖂 | n        |        | יתרה בלבד 💿     | הצג רמה: 🔘 מבנה        |
|               | 📃 הצג מטבע: 🔽   | גאריד 🔽 | עדו      |        | 🔿 חודשים: 🔽     | סעיף 🔘                 |
|               | הצג שנת 2009    |         |          |        | 🔍 רבעונים: 💟    | פרוט/קוד מיוו 🔘        |
|               |                 |         |          |        | האג פרוייסויו 🔽 | חתרוו 💿                |
| ×             | _               |         | יתרה     | מפתח ח |                 |                        |
|               |                 |         | 104,168  |        |                 | מכירות נטו             |
|               |                 |         | 104,168  |        |                 | מכירות   הכנסות        |
|               |                 |         | 104,168  |        |                 | הכנסות 🛓               |
|               |                 |         | 17,740   | 602    | r,              | כלל חיים-הכנסור        |
|               |                 |         | 500      | 603    |                 | הכנסות 2               |
|               |                 |         | 34,009   | 604    |                 | הכנסות 6               |
|               |                 |         | 303      | 606    |                 | מגדל-הכנסות            |
|               |                 |         | 51,117   | 610    |                 | הכנסות                 |
|               |                 |         | 500      | 611    |                 | הכנסות 3               |
|               |                 |         | 104,168  |        |                 | רווח גולמי             |
| Ξ             |                 |         | (45,019) |        |                 | 😑 הוצאות הנהלה וכלליות |
|               |                 |         | (45,019) |        |                 | הוצאות 😑               |
|               |                 |         | (21,983) |        |                 | עלות הכנסות 🧧          |
|               |                 |         | (19,613) | 710    |                 | משכורת                 |
|               |                 |         | (1,292)  | 712    |                 | הוצ.ב.לאומי            |
|               |                 |         | (1,078)  | 713    |                 | הפרשה לפיצויים         |
|               |                 |         | (23,036) |        | יות             | הוצאות הנהלה וכלל      |
|               |                 |         | (2,821)  | 801    |                 | 11.00-                 |
|               |                 |         | (4,287)  | 802    |                 | אחקת רכב               |
|               |                 |         | (7,590)  | 803    |                 |                        |
|               |                 |         | (8/9)    | 804    |                 |                        |
|               |                 |         | (976)    | 920    |                 | אטאוי                  |
|               |                 |         | (507)    | 831    |                 | עניקו ל                |
|               |                 |         | (307)    | 812    |                 | - חניה ונתיעות         |
|               |                 |         | (2,999)  | 809    |                 | הוצ.מחשב               |

- **הצג רמה"** ניתן לבחור איזו רמת של נתונים יוצגו במאזן, לדוגמה: רמה = חשבון, המאזן 🗹 יוצג בפרוט חשבונות.
  - 🛛 **הודשים" –** ניתן להציג את הדוח מפורט לפי חודשים נבחרים 🗢 בחר בחודשים להצגה.
    - . דרבעונים" ניתן להציג את הדוח מפורט לפי רבעונים 🗢 בחר ברבעונים להצגה. 🗹
    - **הצג פרויקטים"** בחברות המנהלות פרויקטים וששייכו בהם פקודות יומן או חשבונות V שריקטים, ניתן להציג את הרווח והפסד בחתך לפי פרויקט.
      - "מתאריך עד תאריך" בחירה של הצגת הנתונים בדוח רווח והפסד לפי תאריכים. 🗹
        - .0 הצג יתרות אפס" ניתן להציג גם חשבונות בעלי יתרה 🛽 🗹
        - . דאצג מטבע" מאפשר בחירת מטבע זר להצגה ביתרות המאזן 🏼 🗹
- **הצג שנת .."** במידה וקיימים תיקים לשנים קודמות ניתן להציג עד שנתיים קודמות סה"כ דוח רווח והפסד השוואתי בין 3 שנים.
  - להצגת הדוח לפי הסינונים שנבחרו יש ללחוץ על 🐨 בצע טינונים 🛛
- לשלוח כקובץ מצורף, HTML או להדפיסו. על המסך, את הדוח ניתן לשמור כקובץ HTML הדוח יוצג על המסך, את הדוח ניתן לשמור כקובץ מצורף. במייל או להדפיסו.
  - . לחזרה למסך הקודם יש ללחוץ על 🕑 "חזרה". 🛛
  - . יצוא לאקסל יצוא של דוח רווח והפסד לאקסל 🗹

דוגמה לסינון נתונים : רמה = חשבון 🗢 הצג יתרות אפס 🗢 הצג שנת 2010

073-2454488 פקס: 09-7624444 לירם ר.ל. תוכנות פיננסיות בע"מ הבנים 14 כניסה ב' הוד השרון 4526823 טלפון: 09-7624444 <u>www.liram.co.il</u>

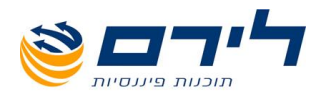

| בצע סינונים 🥪 | ת אפס   | הצג יתרו 🗹    | מתאריך 🖂   |            | יתרה בלבד 💿                    | ג רמה: 🔘 מבנה               |
|---------------|---------|---------------|------------|------------|--------------------------------|-----------------------------|
|               |         | הצג מטב       | עד תאריך 🖂 |            | 🔿 חודשים: 🖂 ינהאר, פברהאר, מרץ | סעיף 🔘                      |
|               | 2010    | 🗹 חצג שנח     |            |            | 🔿 רבעונים: 🖂                   | פרוט/קוד מיון 🔘             |
|               | 2009    | הצג שנת 📃     |            |            | 📃 חצג פרוייקטים 🔄              | ושבון 💿                     |
|               | שיבוי % | יתרת שנת 2010 | יתרה       | מפתח חשבון |                                |                             |
|               | (27)    | 104,168       | 76,208     |            |                                | מכירות נטו                  |
|               | (27)    | 104,168       | 76,208     |            |                                | מכירות   הכנסות 🖨           |
|               | (27)    | 104,168       | 76,208     |            |                                | הכנסות 😑                    |
|               |         | 0             | 402        | 601        |                                | - הכנסות 5                  |
|               | 0       | 17,740        | 17,740     | 602        | 1                              | - כלל חיים-הכנסור           |
|               | 60      | 500           | 800        | 603        |                                | - הכנסות 2                  |
|               | 0       | 34,009        | 34,009     | 604        |                                | - הכנסות 6                  |
|               |         | 0             | 300        | 605        |                                | הכנסות 4                    |
|               | 0       | 303           | 303        | 606        |                                | - מגדל-הכנסות               |
|               |         | 51,117        | 22,155     | 610        |                                | - הכנסות                    |
|               |         | U             | U          | 607        |                                | - מנורה-הכנסות              |
|               |         | 0             |            | 608        |                                | 7 JILLOUIT -                |
|               |         | 0             |            | 609        |                                | רימונים-הכנסות              |
|               | 0       | 500           | 500        | 611        |                                | 3 110001-                   |
|               |         | U 0           |            | 612        | 3 110                          |                             |
|               |         | 0             |            | 015        |                                |                             |
|               | 0       | 0             |            |            |                                | שלות מריכות                 |
|               |         | 0             | ň          |            |                                | אביכת תומבים                |
|               |         |               |            |            |                                | - שכר                       |
|               |         | 0             | 0          |            |                                | - הוצאות חרושת              |
|               |         | 0             | 0          |            |                                | - פחת                       |
|               |         | 0             | 0          |            |                                | - שינויים במלאי             |
|               | 0       | 0             | 0          |            |                                | עלות הכנסות                 |
|               |         | 0             | 0          |            |                                | <sup>ן</sup> - עלות ההכנסות |
| 2             | (27)    | 104,168       | 76,208     |            |                                | רווח גולמי                  |

# דוח רווח והפסד כולל עריכת כותרות

בתפריט "הקמה" 🗇 "הגדרות מערכת" 🗢 "הגדרות עסק"

יש לסמן V בשדה **"עריכת דו"ח רווח והפסד"** להצגת דוח רווח והפסד הכולל אפשרויות עריכה.

|                                  | הגדרות מערכת                                                       |  |  |  |  |  |  |
|----------------------------------|--------------------------------------------------------------------|--|--|--|--|--|--|
| הגדרות פס זהב                    | Business Net הגדרות עסק 😥 הגדרות תבנית 🚱 הגדרות אורות Business Net |  |  |  |  |  |  |
| <u>הגדרות עסק</u>                |                                                                    |  |  |  |  |  |  |
|                                  | מחיצת עסקים …                                                      |  |  |  |  |  |  |
| קידוד לפי 💿 עץ קידוד 🔵 קודי מיון |                                                                    |  |  |  |  |  |  |
|                                  | מחיצה אחרת 💮                                                       |  |  |  |  |  |  |
|                                  | אסמכתא נומרי                                                       |  |  |  |  |  |  |
| C:\yoch\ram\lirre                | קובץ חיבור לרמניהול 🛄                                              |  |  |  |  |  |  |
|                                  | עריכת דו"ח רווח והפסד                                              |  |  |  |  |  |  |
|                                  | הגדרות פענום                                                       |  |  |  |  |  |  |
| הערר                             | מחיצת סריקה …                                                      |  |  |  |  |  |  |
| קבצים 🍼                          | מחיצת פענוח …                                                      |  |  |  |  |  |  |
|                                  | C:\Liram\SQL_App\LirScan\BackupFiles 🔤 מחיצת קבצים מקושרים         |  |  |  |  |  |  |
|                                  | מחיצה כללית לכל החברות                                             |  |  |  |  |  |  |
|                                  |                                                                    |  |  |  |  |  |  |
|                                  |                                                                    |  |  |  |  |  |  |
|                                  |                                                                    |  |  |  |  |  |  |
|                                  | ביטול 🚫 אישור 🗸                                                    |  |  |  |  |  |  |

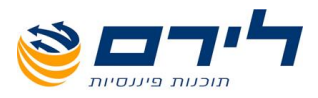

# תצוגת דוח רווח והפסד הכולל אפשרויות עריכה

|          |               |                              |                 | Г       | ווו והפסד          | דריית בו | - 31/        | 2/2012  | לירם י     | רמפלרט: 🎆      |
|----------|---------------|------------------------------|-----------------|---------|--------------------|----------|--------------|---------|------------|----------------|
|          |               | סה: הנהלת חשבונות - חד צידית | הצג תפריט גיד ᢦ | ניהול י | דוחות              | שיווק    | שוטף         | הקמה    | ראשי       |                |
|          |               |                              | הגדרות<br>דר"ח  | ş       | הבא ברירות<br>מחדל | 3        | הדפס<br>דו"ח | ٥       | $\bigcirc$ | רמפלוס         |
| <u>^</u> |               | )                            |                 |         | j                  |          |              |         |            | ראשי           |
|          |               |                              | וח והפסד        | ו״ח רוו | 7                  |          |              |         |            | הקמה           |
|          |               |                              |                 | 0,00    |                    |          |              |         |            | שוטף           |
|          |               |                              |                 |         |                    |          |              |         |            | פקודות 🔁       |
| -        |               | כיים 31 בדצויבר              |                 |         |                    |          |              |         |            |                |
|          | שינוי באחוזים | 2011                         | 2012            |         |                    |          |              |         |            | 000            |
|          | %             | ש״ח                          | ש״מ             |         |                    |          |              |         |            | מאזן           |
|          |               |                              |                 |         |                    |          |              | 1       | הכנסוו     |                |
|          | 1             | 8,132                        | 561,463         |         |                    |          |              | t       | הכנסוו     |                |
|          | 1             | 8,132                        | 561,463         |         |                    |          |              | למי     | น กาาา     | הדפסת<br>שלקים |
| =        |               |                              |                 |         | ירות               | לות המכ  | יות בעי      | נ הקשו  | הוצאוו     |                |
|          |               |                              |                 |         |                    |          |              | תיחה    | מלאי פ     |                |
|          | 0             | 0                            | 1,430           |         |                    |          |              |         | מלאי       |                |
|          |               |                              | <i>a</i>        |         |                    |          |              | זגירה   | מלאיק      |                |
|          | 0             | 0                            | (1,000)         |         |                    |          |              |         | פולאי      |                |
|          | 0             | 0                            | 430             |         |                    |          |              | יאחרות  |            | שיווק          |
|          |               |                              |                 |         |                    | י ארודה  | ה ושרו       | ז משכור | הוצאוו     | דוחות          |
|          | 0             | 0                            | 7.600           |         |                    |          |              |         | משכור      |                |
|          | 0             | 0                            | 776             |         |                    |          |              | משנה    | קבלני      | ניהול          |
|          | 0             | 0                            | 8,376           |         |                    |          |              |         |            | פיענוח         |
|          |               |                              |                 |         |                    | 71       | וכלליו       | ז הנהלה | הוצאוו     |                |
|          | 0             | 0                            | 2,168           |         |                    |          |              | ហ       | משרדי      |                |
|          | 0             | 0                            | 41,270          |         |                    |          |              | כירות   | דמי שו     |                |
|          | 0             | 0                            | 1,289           |         |                    |          | יות          | ושליחו  | הובלוו     |                |
|          | 0             | 0                            | 603             |         |                    |          |              | ויעוץ   | הנהיי ח    |                |
|          | 0             | 0                            | 2.05            |         |                    |          | D,           | ותיקוני | אחזקר      |                |

#### עריכת הדוח

לחצן 🛐 🕬 רמיועד להגדרת כותרת ראשית, עמודות השנים בתצוגת הדוח ובהדפסה, הגדרת מלל או חתימה בתחתית הדוח ובהדפסה, הגדרת מלל או חתימה בתחתית הדוח ורמת הפרוט בדוח (פרוט חשבונות או רמת סעיפים בלבד).

לשונית הגדרות כלליות – הגדרת סוג וגודל הפונט, סכום ב (₪, אלפי ₪ וכו'), שוליים וגובה שורה.

|                      |              |              | הגדרות דוייח        |
|----------------------|--------------|--------------|---------------------|
| משתני דוחות          | תצוגת דוחות  | לליות        | הגדרות כ            |
| <u>הגדרות כלליות</u> |              |              |                     |
|                      | David        | $\checkmark$ | פונט ברירת מחדל:    |
|                      |              | 12           | : גודל הפונט        |
|                      | Lower-Middle | $\sim$       | מיקום מספר עמוד:    |
|                      | ח'           | ש' 🔽         | סכום ב              |
|                      |              | 1            | רוחב עמודות קבוע 🗹  |
|                      |              | 0 🔽          | הדפס סכום אפס       |
|                      |              | 2.5          | Right margin        |
|                      |              |              | העברה אוטומטית 🔲    |
|                      |              |              |                     |
| <u>הגדרות הדו"ח</u>  |              |              |                     |
|                      |              | 30           | :Default row height |

- לשינוי סוג וגודל הפונט יש לבחור מרשימת הפונטים ולקלוט גודל פונט אחר מהרשום. 🗹
  - ."Right Margin" לשינוי רוחב השוליים יש לשנות את המספר בשדה 🛛
  - ." DEFAULT ROW HEIGHTS " לשינוי גובה שורה יש להגדיל את המספר בשדה 🛛

073-2454488 (סיס ב' הוד השרון 4526823 טלפון: 09-7624444 פקס: 14 לירם ר.ל. תוכנות פיננסיות בע"מ הבנים 14 נניסה ב' הוד השרון 09-7624444 www.liram.co.il

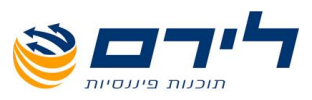

לשונית תצוגת דוחות – הגדרת רמת הפרוט בדוח (חשבון, סעיף) ועריכת הטקסט לסה"כ לשנה.

| רווח והפטד                             | דו"ח 🔽  |
|----------------------------------------|---------|
| דו"ח רווח והפסד                        | כותרת   |
| חשבון 🗸                                | הצג     |
| ייכ לשנה #רווח/הפסד# /#רווח/הפסד# לשנה | טקסט סה |
| שורות סיכום ברירת מחדל                 | כולז 🗹  |

- . לשינוי כותרת הדוח יש לעדכן את הרשום בשדה "כותרת". 🗹
- לשינוי רמת הפרוט בדוח יש לבחור ברמה הרצויה בשדה "הצג". 🛽
- לשינוי הטקסט למלל סה"כ לשנה יש לשנות את המלל בין ה #\_# 🛛

**לשונית משתני דוחות** – הגדרת המלל לחתימה אחת או יותר, ו/או הערה בתחתית הדוח.

| גדרות דוייו<br>הגדרות כלליות תצוגת דוחות משתני דוחות הגדרת עמודות כותרות דוחות<br>גרור שדה לקביעת קבוצה<br>שם תימה 1<br>חתימה 1<br>חתימה 3<br>חתימה 5<br>חתימה 5 |              |              |                            |             |                       |
|----------------------------------------------------------------------------------------------------|--------------|--------------|----------------------------|-------------|-----------------------|
| אדרות כלליות תצוגת דוחות משתני דוחות הגדרת עמודות כותרות דוחות<br>גרור שדה לקביעת קבוצה<br>שם תימה 1<br>חתימה 1<br>חתימה 2<br>חתימה 5<br>חתימה 5                 |              |              |                            |             | גדרות דויים           |
| גרור שדה לקביעת קבוצה<br>שם תעימה 1<br>חתימה 2<br>חתימה 3<br>חתימה 4<br>חתימה 5                                                                                  | כותרות דוחות | הגדרת עמודות | משתני דוחות                | תצוגת דוחות | הגדרות כלליות         |
| שם         תאור           חתימה 1         חתימה           חתימה 2         חתימה           חתימה 3         חתימה 4           חתימה 5         חתימה 5              |              |              |                            |             | גרור שדה לקביעת קבוצה |
| <ul> <li>חתימה 1</li> <li>חתימה 2</li> <li>חתימה 3</li> <li>חתימה 4</li> <li>חתימה 5</li> </ul>                                                                  |              |              |                            | תאור        | שם                    |
| חתימה 2<br>חתימה 3<br>חתימה 4<br>חתימה 5                                                                                                    |              |              |                            | חתימה       | 1 חתימה 1             |
| חתימה 3<br>חתימה 4<br>חתימה 5                                                                                                    |              |              |                            |             | חתימה 2               |
| חתימה 4<br>חתימה 5                                                                                                    |              |              |                            |             | חתימה 3               |
| ם מיניגה 5                                                                                                    |              |              |                            |             | חתימה 4               |
| of maximum                                                                                                    |              |              |                            |             | חתימה 5               |
| הביאורים מהווים הביאורים מהווים חלק בלתי נפרד מהדוחות הכספיים                                                                                                    |              | זות הכספיים  | מהווים חלק בלתי נפרד מהדור | הביאורים נ  | הביאורים מהווים       |
| תאריך אישור הדוחות 👘 אריך אישור הדוחות הכספיים:                                                                                                    |              |              | ור הדוחות הכספיים:         | תאריך איש   | תאריך אישור הדוחות    |
| מטבע ש"ח                                                                                                    |              |              |                            | ש"ח         | מטבע                  |

- . להוספת מלל מתחת לשורת החתימה יש למלא את התאור ליד חתימה 1 , 2 לפי הצורך 🗹
  - להוספת הערה בתחתית הדוח יש לשנות את המלל בשדה "הבאורים מהווים". 🗹

**לשונית הגדרת עמודות** – הגדרת עמודות השנים בתצוגה והדפסה, וכן הוספת עמודות נוסחה לבדיקת שינוי באחוזים בין השנים.

|       |          |              |             |       |         |       |               | דות דוייוז | 1,1T |
|-------|----------|--------------|-------------|-------|---------|-------|---------------|------------|------|
| רוחות | כותרות ז | הגדרת עמודות | משתני דוחות |       | נ דוחות | תצוגר | הגדרות כלליות | r          |      |
|       |          |              | מחיקת עמודה |       | ת עמודה | הגדרו | עמודה חדשה    |            |      |
|       |          |              |             |       |         |       | יעת קבוצה:    | ור שדה לקב | גר   |
|       | איחוד ע  |              | סינון       | סוג   | שנה     |       | עסק           | מספר       |      |
|       |          |              | שנה         |       |         |       | <נוכחי>       | 1          | •    |
|       |          |              | שנה         |       | 2011    |       | <נוכחי>       | 2          |      |
|       |          |              | [2]%[1]     | נוסחה | 2013    |       | <נוכחי>       | 3          |      |
|       |          |              |             |       |         |       |               |            |      |

"להגדרת העמודות יש ללחוץ על לחצן עמודה חדשה 🛛

073-2454488 לירם ר.ל. תוכנות פיננסיות בע"מ הבנים 14 כניסה ב' הוד השרון 4526823 טלפון: 09-7624444 פקס: 09-7624448 <u>www.liram.co.il</u>

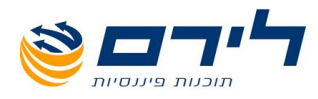

- בחלונית שנפתחה יש להגדיר את השנה לתצוגה (שדה "תיק"), ואת סוג הנתונים לתצוגה (שנה, ⊠ רבעון, נוסחה).
  - להצגת השינוי באחוזים בין שנים יש להוסיף עמודה מסוג "נוסחה" לפי % , ולפי עמודה (שנה 🗹 אחרונה חלקי שנה קודמת).

|               |              | ת עמרדה      | זגדרו |
|---------------|--------------|--------------|-------|
| איחוד עסקים 🔲 | <נוכחי>      | $\checkmark$ | עסק   |
| N 124         | 31/12/2012   | $\checkmark$ | תיק   |
|               | שנה          |              | J10   |
|               | n            | שנו          |       |
|               | -w           |              |       |
|               | יעון<br>ןופה | תק<br>תק     |       |
|               | יחה          | נוס          |       |
|               |              |              |       |
|               |              |              |       |
|               |              |              |       |

לשונית כותרות דוחות – הגדרת הכותרות מעל עמודות הנתונים.

| הגדרת עמודות כותרו | משתני דוחות    | תצוגת דוחות | הגדרות כלליות         |
|--------------------|----------------|-------------|-----------------------|
|                    |                |             | דוח רווח והפסד 🔽      |
|                    |                | מקח שורה 🤇  | אורה חדשה 🄁 🚯 😭       |
|                    |                |             | גרור שדה לקביעת קבוצה |
| מאפיינים           | טקסט           | סוג 🔺       | מספר                  |
|                    |                |             | Ę                     |
|                    | לשנה שהסתיימה  | טקסט        | 1                     |
|                    | ביום 31 בדצמבר | טקסט        | 2                     |
|                    |                | כותרת       | 3                     |
|                    |                | מטבע        | 4                     |

- . לשינוי הגדרת הכותרות ברווח והפסד יש לשנות את הדוח (למעלה מימין) ל "רווח והפסד". 🗹
  - . לאחר מכן יש לשנות את המלל בשורות מסוג טקסט שבטבלה 🗹

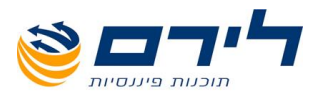

#### עריכת שמות הסעיפים/קבוצות בדוח

לשינוי סוג וגודל הפונט ו/או הדגשה של שמות הקבוצות ו/או הסעיפים בדוח יש ללחוץ קליק ימני 🗹 בעכבר על שם הסעיף/קבוצה ולבחור במאפייני רמה (לכל השמות באותה רמה) או במאפייני תא (לשם המסומן בלבד).

| דוייו 🎾 🔰              | מחדל 🤞    |                  | דוייח       |                |               |
|------------------------|-----------|------------------|-------------|----------------|---------------|
|                        | _         |                  |             | )              | 1             |
|                        | 1         | ריה רווח<br>לירם | 1027        |                |               |
|                        |           |                  |             |                |               |
|                        |           |                  |             |                |               |
|                        |           | _                |             | לשנה שהסתיימה  |               |
|                        |           |                  |             | ביום 31 בדצמבר |               |
|                        |           |                  | 2012        | 2011           | שינוי באחוזים |
|                        |           | -                | <u>ש״יח</u> | <u>n″⊎</u>     | <u>%</u>      |
| <u>מכנסוות</u>         | ראפייני ס | 21               |             |                |               |
| הכנסות                 | מאמווו כ  | יייה<br>ימה      | 5           | 8,132          | 1             |
| ווח גרכמי              |           |                  | 5           | 8,132          | 1             |
| גוצאות הקשורות בעלות ו | הגדרת נ   | טקסט תא          |             |                |               |
| ולאי פתיחה             | הגדרת נ   | מלל חופשי        |             |                |               |
| 16%                    | הוסף שוו  | יה לפני          |             | Ų              | Ų             |
| ולאי טגירה             | הוסף שוו  | יה אחרי          |             |                |               |
| 1787                   | מחק שוה   | 'n               |             | Û              | 0             |
|                        | · ·       |                  |             | 0              | 0             |
| מצאות אחרות            | טוץפרט    |                  |             |                |               |
| וצאות משכח ת ושכו עב   | 019.351   | 10               |             |                |               |
| ושכורות                | בטל       |                  |             | Û              | 0             |
| עבעני משטו             |           | 0                | -           | 0              | 0             |
|                        |           | 0                | 8,:         | U              | U             |
| הצאות הנהלה וכנקיות    |           | 0                |             | 0              | 0             |
| נשר דיות               |           | 10               | ۷.          | 0              | 0             |
| מישכירות               |           | 0                | 41,         | Û              | 0             |
| הבכות ושליחויות        |           | 17               | 1,4         | 0              | 0             |
| זטה״ ח ריערץ           |           | 10               |             | Û              | 0             |
| וחוקה ותיקונים         |           | 15               | 2           | 0              | 0             |

בחלונית המאפיינים ניתן להגדיר לפי הצורך. 🗹

|                 |            |        | ואפייניו   |
|-----------------|------------|--------|------------|
|                 |            |        |            |
| David           |            |        | 00 PIL     |
|                 |            | 12 :0  | גודל פו    |
| Black           |            | ~      | :013       |
|                 |            | וים ו  | מספר תו    |
|                 |            |        | Bold 🗹     |
|                 |            |        | talic 📃    |
|                 |            | Unde   | nine 🗹     |
|                 | 0431003    | Center | text       |
|                 | neriun     | 0.0    | u911 💌     |
|                 |            | n.     | er reigni. |
| Bottom 🔲 Top [  | Bight 🔲 L  | eft 📃  | :Borders   |
| Solid           |            |        |            |
|                 |            |        | -          |
|                 |            |        |            |
|                 |            |        |            |
| <u>lblResul</u> | t_Display  |        | נצרגה:     |
|                 | _          |        |            |
| ביטול           | <b>(3)</b> | אישור  | ~          |

- להוספת מלל/הערה ליד שם הסעיף יש להקליק על הסעיף קליק כפול , ובחלונית העריכה ניתן 🗹 להוסיף ולערוך את שם הסעיף.
- להוספת רווחים בין הקבוצות בדוח ניתן להוסיף שורה ריקה בין הקבוצות ע"י קליק ימני על שורה 🛽 אחרונה/ראשונה לקבוצה ובחירה ב "הוסף שורה אחרי/לפני".
  - למחיקת שורה יש לעמוד על השורה ובקליק הימני לבחור ב "מחק שורה". 🗹

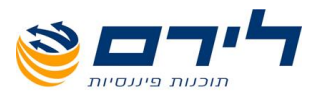

# יצוא נתוני רווח והפסד לתוכנת רמניהול

- לביצוע יצוא הנתונים לתוכנת רמניהול יש להגדיר בפרטי העסק בלשונית "פרטים נוספים" את מיקום קובץ LIRREG (ראה צילום).
  - בשדה "עסק ברמניהול" יש לרשום את מספר העסק כפי שקיים ברמניהול. 🗹

|          |                      |             |                     |                               | פרטי עסק                  |
|----------|----------------------|-------------|---------------------|-------------------------------|---------------------------|
|          | 111111177            | : קוד       | 100 : <b>1900 *</b> | •                             | שנו: לירם                 |
|          |                      |             |                     |                               | * שדה וורבה               |
|          |                      |             |                     | <u>טים נוספים:</u>            | כללי ותבנית תיק <b>פו</b> |
|          |                      |             | 1 ת"א 🔽             | פקיד השומה:                   | כתובת                     |
|          |                      |             |                     | . תאור העסק:                  | בנק 🕹                     |
|          |                      |             |                     | מספר ענף כלכלי:               | שותפים בעסק               |
|          |                      |             | נוספת:              | ספרי החשברנרת עפ''י הנ''ס ח [ | 🔊 חברות קשורות            |
|          |                      |             | זעיף:               | ספרי החשבונות עפ"י הנ"ס ס 🛽   | ניהול ספרים 🚺             |
| (7/20    | (1, 2 או 3 מה"ב 10 📃 | דווח בחלופה | החל משנת המס        | יישום תקני חשבונאות (IFRS)    | פרטים נוספים              |
| C:\yoc   | h\ram\lirreg.Ini     |             |                     | א חיבור לרמניהול 🛄            | קבצי פענוח קו ו           |
|          |                      |             |                     | ק ברמניהול ס                  | מקדמות עסי                |
|          |                      |             |                     |                               |                           |
|          |                      |             |                     |                               |                           |
|          |                      |             |                     | מחיקת תיק 💭                   | תיק חדש 🙀                 |
| סוג מע"מ | תקופה בחודשים        | תאריך סיום  | תאריך תחילת ת       | שנת מס                        | סוג התיק                  |
|          |                      |             |                     | צידית 🔽 2012                  | הנהלת חשבונות חד          |
|          |                      |             |                     |                               |                           |

לביצוע ההעברה לרמניהול יש ללחוץ על לחצ<u>ן יצוא לרמניהול</u> בתפריט ☑ הקמה" ⇔ "יצוא".

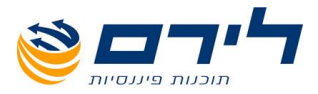

# **דוחות** <u>חזרה לרשימת הנושאים</u>

# תנועות

 $\checkmark$ 

<u>תפריט "דוחות" 🗢 "תנועות"</u>

### דוח פקודות יומן

| ' ; U | 2/2012 11:2 | 1 <u>211]</u> - 31 <i>1</i> | גת פקודו    | 0      |              |             |                |          |            |            |           |         |            |
|-------|-------------|-----------------------------|-------------|--------|--------------|-------------|----------------|----------|------------|------------|-----------|---------|------------|
|       | ראשי הקמה   | שוטף ש                      | ויווק דוחו  | . מהול | הצג תפריט ✔  | גירסה: הנהל | ת חשבונות - חד | נידית    |            |            |           |         |            |
| 9     | و 🔌         | רפס דו"ח                    | ыл 👰        | י טבלה | יצוא לאנ 🔀   | זטל         |                |          |            |            |           |         |            |
|       |             | מנה: מ 🗹                    | 5 🗸         |        | 6 🔽 TI       |             |                |          |            |            |           |         | בצע י      |
|       |             | פקרדה: נ 🗹                  | 1           |        | 20 🔽 ד       |             |                |          |            |            |           |         | ···· 🗹     |
| -     |             | תאריד: ו                    |             |        | U 11         |             |                |          |            |            |           |         | בטל נ 🅎    |
|       |             |                             |             |        | רווא לפנווו  | (0.7        |                |          |            |            |           |         |            |
|       |             |                             |             |        | nii ort no 🛄 | w.          |                |          |            |            |           |         |            |
|       |             |                             |             |        |              |             |                |          |            |            |           |         |            |
| -     | מספר מנה 🔺  |                             |             |        |              |             |                |          |            |            |           |         |            |
| ת     |             |                             |             |        |              |             |                |          |            |            |           |         |            |
| n     | מספר פקוד   | סוג פקוד                    | ה חש        | ון בחו | חשבון בזכות  | אסמכתא 1    | תאריך אס       | אסמכתא 2 | תאריך ערך  | סכום זכות  | סכום חובה | פרטים   | σαια       |
|       | 4           |                             |             |        |              |             |                |          |            |            |           |         |            |
| יה    | 🕨 🗆 מספר מ  | 5 סוגנ                      | ונה:        |        |              |             |                |          |            |            |           |         |            |
|       | 15          |                             | 50          |        |              | 878         | 01/02/2012     |          | 01/02/2012 | 0.00       | 7,000.00  | משכורות | 7,000.00   |
| Ľ.    | 14          |                             |             |        | 1            | 6876        | 29/02/2012     |          | 29/02/2012 | 76,645.69  | 0.00      | הכנסות  | 76,645.69  |
|       | 14          |                             |             |        | 100-         | 6876        | 29/02/2012     |          | 29/02/2012 | 12,263.31  | 0.00      | הכנסות  | 12,263.31  |
| -     | ם מספר מ    | 6 סוגנ                      | ונה: פקודות | מן     |              |             |                |          |            |            |           |         |            |
|       | 20          |                             |             |        | 1            | 5555        | 01/10/2012     |          | 01/10/2012 | 500.00     | 0.00      | הכנסות  | 500.00     |
|       |             |                             |             |        | 1            | 5555        | 01/10/2012     |          | 01/10/2012 | 600.00     | 0.00      | הכנסות  | 600.00     |
|       | 20          |                             |             |        | <u>100-</u>  | 5555        | 01/10/2012     |          | 01/10/2012 | 187.00     | 0.00      | הכנסות  | 187.00     |
|       | 19          |                             |             |        | 1            | 5346        | 01/10/2012     | 1        | 01/10/2012 | 400.00     | 0.00      | הכנסות  | 400.00     |
|       | 19          |                             |             |        | 1            | 5346        | 01/10/2012     | 1        | 01/10/2012 | 500.00     | 0.00      | הכנסות  | 500.00     |
|       | 19          |                             |             |        | <u>100-</u>  | 5346        | 01/10/2012     | 1        | 01/10/2012 | 153.00     | 0.00      | הכנסות  | 153.00     |
|       | 18          |                             |             |        | 1            | 5345        | 01/10/2012     |          | 01/10/2012 | 5,592.31   | 0.00      | הכנסות  | 5,592.31   |
|       | 18          |                             |             |        | 100-         | 5345        | 01/10/2012     |          | 01/10/2012 | 950.69     | 0.00      | הכנסות  | 950.69     |
|       | 17          |                             |             |        | 1            | 12324       | 10/10/2012     |          | 10/10/2012 | 4,273.50   | 0.00      | הכנסות  | 4,273.50   |
|       | 17          |                             |             |        | 100-         | 12324       | 10/10/2012     |          | 10/10/2012 | 726.50     | 0.00      | הכנסות  | 726.50     |
|       | 16          |                             |             |        | 1            | 12323       | 10/10/2012     |          | 10/10/2012 | 105,413.68 | 0.00      | הכנסות  | 105,413.68 |
|       | 16          |                             |             |        | <u>100-</u>  | 12323       | 10/10/2012     |          | 10/10/2012 | 17,920.32  | 0.00      | הכנסות  | 17,920.32  |
|       |             | _                           |             |        |              |             |                |          |            | 226 126 00 | 7 000 00  |         | 222,126,00 |
|       |             |                             |             |        |              |             |                |          |            | 226,126.00 | 7,000.00  |         | 233,126.00 |

- תצוגת המנות בטבלה יש לבחור את הסינון המבוקש (ממנה עד מנה, מפקודה עד פקודה, ⊠ מתאריך עד תאריך) ולאחר מכן יש ללחוץ על "בצע סינונים" (בצד שמאל).
  - להדפסת תצוגת נתוני הטבלה. 🛛 📿
    - . איז יצוא לאקסל. 🖬 🔽 🗹
  - הדפסת דוח מנות מפורט לפי מנות.

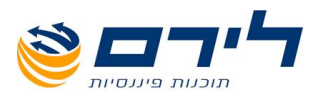

# ספר תקבולים ותשלומים

# במסך דוח המנות יש לסמן וי באפשרות "כווץ לפי חודש". 🗹

| העסק<br>: מס: :<br>צר תיק                                                                    | ק: לירם<br>2012<br>יק: 100                            |                          |                                                                                                    |                                                         | ספר תקב                                                                 | לים ותשלומים נ                                                                                    | זמוין לפי תאריכ                                                                                             | תאריך הפ<br>שעת הפק<br>דף 1 מתך<br>ים  | קה: 11/2013/<br>ה: 22:43:34<br>1                                                   | 17/                     |
|----------------------------------------------------------------------------------------------|-------------------------------------------------------|--------------------------|----------------------------------------------------------------------------------------------------|---------------------------------------------------------|-------------------------------------------------------------------------|---------------------------------------------------------------------------------------------------|----------------------------------------------------------------------------------------------------|----------------------------------------|------------------------------------------------------------------------------------|-------------------------|
| ש: פם                                                                                        | בחאר                                                  |                          |                                                                                                    |                                                         |                                                                         |                                                                                                   | לפביו                                                                                                    | מע"מ                                   | מע                                                                                 | <b>"</b> د              |
| יה<br>דה ר                                                                                   | חשבון                                                 | נגדי                     | תארך                                                                                                    | אסמ                                                     | פרטים                                                                   | סה"כ                                                                                              | הכנסות/ניכוי בזקור                                                                                          | הוצאות/ניכוי בנזקור                    | עסקאות                                                                             | תשומות                  |
| 114                                                                                          | 1 :                                                   |                          | 29/02/2012                                                                                                    | 6876                                                    | הכנסות                                                                  | 88,909.00                                                                                         | 76,645.69                                                                                                   |                                        | 12,263.31                                                                          |                         |
| 5015                                                                                         | 50                                                    |                          | 01/02/2012                                                                                                    | 878                                                     | משסחת                                                                   | 7.000.00                                                                                          |                                                                                                    | 7,000.00                               |                                                                                    | 0                       |
|                                                                                              |                                                       |                          |                                                                                                    |                                                         |                                                                         | .,                                                                                                |                                                                                                    |                                        |                                                                                    |                         |
| שוב ו<br>שו אול                                                                              | <br>מע"מ<br>וקטורר                                    | 3.31 :                   | 6 = 1226                                                                                                    | * 16%                                                   | 76645.69                                                                | 88,909.00<br>7,000.00                                                                             | 76,645.69                                                                                                   | 7,000.00                               | 12,263.31                                                                          |                         |
| שובי<br>שנאוק<br>הרי                                                                         | מע"מ<br>מע"מ<br>וקטובר<br>חשבון                       | <b>3.31</b> :<br>נגדי    | 6 = 1226<br>תארך                                                                                                    | <b>* 16%</b><br>אסמ                                     | <b>76645.69</b><br>റോവ                                                  | 88,909.00<br>7,000.00<br>סה"כ                                                                     | 76,645.69<br>לפביו<br>הכנסות/ניכוי במקר                                                                     | 7,000.00<br>מע"מ<br>הוצאות/ניכוי במקור | 12,263.31<br>מע<br>עסקאות                                                          | מ".<br>תשומת            |
| שוב ו<br>ש:אוק<br>ש:אוק<br>דה ר<br>116                                                       | מע"מ<br>מע"מ<br>וקטובר<br>חשבון                       | 3.31 :<br>נגדי           | 6 = <b>1226</b><br>תארך<br>10/10/2012                                                                                     | <b>* 16%</b><br>אסמ<br>12323                            | <b>76645.69</b><br>פרטים<br>הסמת                                        | 88,909.00<br>7,000.00<br>סה"כ<br>123,334.00                                                       | 76,645.69<br>לפניו<br>הכנסות/ניכוי במקר<br>105,413.68                                                       | 7,000.00<br>מע"מ<br>הוצאות/ניכוי במקר  | 12,263.31<br>מע<br>עסקאות<br>17,920.32                                             | מ <b>יימ'.</b><br>תשומת |
| שוב ו<br>ש: אוק<br>ש: אוק<br>116<br>117                                                      | מע"מ<br>וקטובר<br>חשבון                               | 3.31 :<br>נגדי           | 5 = <b>1226</b><br>תארץ<br>10/10/2012<br>10/10/2012                                                                       | * <b>16%</b><br>אסמ<br>12323<br>12324                   | 76645.69<br>פרטים<br>הסנסות<br>המסות                                    | 88,909.00<br>7,000.00<br>סה"כ<br>123,334.00<br>5,000.00                                           | 76,645.69<br>לפברי<br>הכנסות/ניכוי בבקור<br>105,413.68<br>4,273.50                                          | 7,000.00<br>מע"מ<br>הוצאות/ניכוי במקר  | וב,263.31<br>מע<br>עסקאות<br>17,920.32<br>726.50                                   | מ".<br>תשומת            |
| שוב ו<br>שוב ו<br>שו: אוק<br>116<br>117<br>118                                               | מע"מ<br>וקטובר<br>חשבון                               | 3.31 :<br>נגדי           | שארץ = <b>1226</b><br>תארץ<br>10/10/2012<br>10/10/2012<br>01/10/2012                                                      | * 16%<br>אסמ<br>12323<br>12324<br>5345                  | 76645.69<br>פרטים<br>הכנסות<br>הכנסות<br>הכנסות                         | 88,909.00<br>7,000.00<br>                                                                         | דפביו<br>לפביו<br>הכנסות/ניכוי במקר<br>105,413.68<br>4,273.50<br>5,592.31                                   | 7,000.00<br>מע"מ<br>הוצאות/ניכוי במקור | וב,263.31<br>מע<br>עסקאות<br>17,920.32<br>726.50<br>950.69                         | מ".<br>תשומת            |
| שוב ו<br>שוב ו<br>שו: אוק<br>שו: אוק<br>שו: אוק<br>שו: אוק<br>דה<br>116<br>117<br>118<br>119 | מע"מ<br>וקטובר<br>חשבון<br>:                          | 3.31 :<br>נגדי           | הארץ<br>6 = <b>1226</b><br>10/10/2012<br>10/10/2012<br>01/10/2012<br>01/10/2012                                           | * 16%<br>אסמ<br>12323<br>12324<br>5345<br>5346          | 76645.69<br>פרטים<br>הכנסות<br>הכנסות<br>הכנסות                         | 88,909.00<br>7,000.00<br>ンパート<br>123,334.00<br>5,000.00<br>6,543.00<br>1,053.00                   | לפניו<br>לפניו<br>הכנסות/ניכוי בזקר<br>105,413.68<br>4,273.50<br>5,592.31<br>900.00                         | 7,000.00<br>מע"מ<br>הוצאות/ניכוי במקור | וב,263.31<br>מע<br>עסקאות<br>17,920.32<br>726.50<br>950.69<br>153.00               | יימ.<br>תשומת           |
| שוב ו<br>שוב ו<br>שו: אול<br>116<br>117<br>118<br>119<br>120                                 | מע"מ<br>וקטובר<br>יישבון                              | 3.31 :<br>נגדי           | גארץ <b>1226</b><br>ס = <b>1226</b><br>תארץ<br>10/10/2012<br>01/10/2012<br>01/10/2012<br>01/10/2012                       | * 16%<br>ਸ਼ਹਨ<br>12323<br>12324<br>5345<br>5346<br>5555 | 76645.69<br>פרטים<br>הכנסות<br>הכנסות<br>הכנסות<br>הכנסות               | 88,909,00<br>7,000,00<br>123,334,00<br>5,000,00<br>6,543,00<br>1,053,00<br>1,287,00               | לפביו<br>לפביו<br>הכנסות/ניכוי במקר<br>105,413.68<br>4,273.50<br>5,592.31<br>900.00<br>1,100.00             | 7,000.00<br>מע"מ<br>הוצאות/ניכוי במקר  | ו2,263.31<br>עסקאות<br>17,920.32<br>726.50<br>950.69<br>153.00<br>187.00           | יימ.<br>תשומות          |
| שוב ש<br>שי: אוק<br>שי: אוק<br>116<br>117<br>118<br>119<br>120<br>שוב ש                      | מע"מ<br>וקטובר<br>חשבון<br>:<br>:<br>:<br>:<br>:<br>: | 3.31 :<br>נגדי<br>7.51 : | הארץ<br><b>10/10/2012</b><br>10/10/2012<br>10/10/2012<br>01/10/2012<br>01/10/2012<br>01/10/2012<br><b>5</b> = <b>1993</b> | * 16%<br>אסמ<br>12323<br>12324<br>5345<br>5346<br>5555  | דייים<br>פרטים<br>המסות<br>המסות<br>המסות<br>המסות<br>המסות<br>117279.4 | 88,909.00<br>7,000.00<br>123,334.00<br>5,000.00<br>6,543.00<br>1,053.00<br>1,787.00<br>137,217.00 | לקביי<br>לקביי<br>הכנסות/ניכוי במקר<br>105,413,68<br>4,27350<br>5,59231<br>900.00<br>1,100.00<br>117,279,49 | 7,000.00<br>מע"מ<br>הוצאות/ניכוי במקר  | ו2,263.31<br>איע<br>17,920.32<br>726.50<br>950.69<br>153.00<br>187.00<br>19,937.51 | יימ<br>תשומת            |

# מע"מ חזרה לרשימת הנושאים

<u>תפריט "דוחות" 🗢 "מע"מ"</u>

# דוח מע"מ / דיווח PCN874

|                                       |           |        | יצוא<br>לאקסל    | יצוא לקובץ<br>PCN 874 🔁 וו שגויים | עילת חודש 📄 דו" | ז מרכז 🖧 נ | ח 🌌 הדפט דו"ו | לה 🔌 הדפס דו" | הדפס טבי | <           |
|---------------------------------------|-----------|--------|------------------|-----------------------------------|-----------------|------------|---------------|---------------|----------|-------------|
| בצע סינונים S                         |           |        |                  | לטור מע"מ                         | ת שגריות 📃 סימר | סמן רשרמו  |               |               | ינואר 🔽  | בחר חודש    |
| · · · · · · · · · · · · · · · · · · · |           |        |                  |                                   |                 |            | נה קודמת 📃    | הצג תשומות מש | 0        |             |
| חודש מע"מ                             | תוג בשומב | מת תשו | המת על תשומות את | עתקאות חיירות                     | המת על העתקאות  | מאריר      | זכות          | סובה          | מוה      | מתפר        |
| 0                                     | and the   | 0.00   | 225.66           | 0.00                              | 0.00            | 15/01/2011 | 110           | 801           | 1        | 1 🕀 🖣       |
| 0                                     | S         | 0.00   | 0.00             | 11,915.76                         | 1,906.52        | 31/01/2011 | 604           | 304           | - 1      | 2 (+)       |
| 0                                     | s         | 0.00   | 0.00             | 9,375.00                          | 1,500.00        | 31/01/2011 | 602           | 302           | - 1      | 3 🕀         |
| 0                                     | S         | 0.00   | 0.00             | 302.59                            | 48.42           | 31/01/2011 | 606           | 306           | 1        | <u>4</u> 🛨  |
| 0                                     |           | 0.00   | 2.57             | 0.00                              | 0.00            | 08/01/2011 | <u>105</u>    | 802           | 1        | <u>8</u> 🛨  |
| 0                                     |           | 0.00   | 11.90            | 0.00                              | 0.00            | 08/01/2011 | 105           | 802           | 1        | 2 🕀         |
| 0                                     |           | 0.00   | 14.76            | <u>0.00</u>                       | 0.00            | 01/01/2011 | <u>105</u>    | 802           | 1        | <u>10</u> 🛨 |
| 0                                     |           | 0.00   | 25.78            | 0.00                              | 0.00            | 03/01/2011 | <u>105</u>    | 802           | 1        | <u>11</u> 🕀 |
| 0                                     |           | 0.00   | 17.81            | <u>0.00</u>                       | 0.00            | 08/01/2011 | <u>105</u>    | 802           | 1        | <u>12</u> 💌 |
| 0                                     |           | 0.00   | 50.96            | <u>0.00</u>                       | 0.00            | 31/01/2011 | <u>501</u>    | <u>802</u>    | 1        | <u>13</u> 🕀 |
| 0                                     |           | 0.00   | 63.19            | 0.00                              | 0.00            | 31/01/2011 | 501           | 802           | 1        | <u>14</u> 🕀 |
| 0                                     |           | 0.00   | 32.19            | <u>0.00</u>                       | 0.00            | 08/01/2011 | <u>105</u>    | <u>802</u>    | <u>1</u> | <u>15</u> 🛨 |
| 0                                     |           | 0.00   | 11.72            | <u>0.00</u>                       | 0.00            | 31/01/2011 | <u>501</u>    | <u>812</u>    | <u>1</u> | <u>16</u> 🕀 |
| 0                                     |           | 0.00   | 4.83             | 0.00                              | 0.00            | 31/01/2011 | <u>501</u>    | <u>812</u>    | <u>1</u> | <u>17</u> 💌 |
| 0                                     |           | 0.00   | 89.08            | 0.00                              | 0.00            | 14/01/2011 | <u>105</u>    | <u>804</u>    | <u>1</u> | <u>32</u> 🛨 |
| 0                                     |           | 0.00   | 12.83            | 0.00                              | 0.00            | 20/01/2011 | <u>105</u>    | <u>812</u>    | 1        | <u>33</u> 🛨 |
| 0                                     |           | 0.00   | 8.16             | 0.00                              | 0.00            | 20/01/2011 | <u>105</u>    | 812           | 1        | <u>34</u> 🖝 |
| 0                                     |           | 0.00   | 3.45             | 0.00                              | 0.00            | 25/01/2011 | <u>105</u>    | 803           | <u>1</u> | <u>35</u> 🕀 |
| 0                                     |           | 442.40 | 0.00             | 0.00                              | 0.00            | 24/01/2011 | <u>105</u>    | <u>510</u>    | 1        | <u>36</u> 🕀 |
| 0                                     | Т         | 0.00   | 10.48            | 0.00                              | 0.00            | 04/01/2011 | <u>410</u>    | <u>809</u>    | 3        | <u>73</u> 🛨 |
| 0                                     | T         | 0.00   | 20.00            | 0.00                              | 0.00            | 31/01/2011 | <u>401</u>    | 712           | 3        | <u>74</u> 🕀 |
|                                       |           |        |                  |                                   |                 |            |               |               |          |             |
|                                       |           | 442.40 | 605.37           | 21,593.35                         | 3,454.94        |            |               |               |          |             |
|                                       |           |        |                  |                                   |                 |            |               |               |          |             |

- **בחר חודש"** להצגת והדפסת דוח מע"מ יש לבחור בחודש המע"מ לדיווח ונתוני הפקודות לדוח המע"מ יוצגו בטבלה.
  - הדפסת טבלת הנתונים לדוח המע"מ. 🛛 😺

 $\checkmark$ 

- הדפסת הדוח החודשי (ניתן להדפיס את הדוח גם למנות פתוחות).

. - הדפסת דוח מע"מ מרוכז לפי חודשים. 🌌 🌌

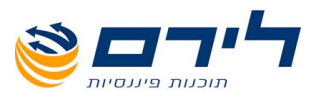

- הנעילה משייכת את התנועות המוצגות בטבלה לדיווח החודש הנבחר. 🛛 🖉
- ☑ ☑ "דוח מתקן" להפקת דוח מתקן יש לקלוט תחילה את תנועת העסקאות בפקודות היומן ⇒ לבחור בחודש הנעול ולאחר מכן ללחוץ על "דוח מתקן" ⇔ להכנסת תנועה לחודש הנעול יש לסמן עבשורה העליונה בה מוצגת התנועה > לסיום יש ללחוץ על אישור.
  - , הדוח מפרט את השגיאות לתיקון לפני יצירת PCN874 הצגת דוח שגויים ל 19CN874 הצוע השגיאות לתיקון לפני יצירת הקובץ לשידור.
    - - . יצוא של נתוני הטבלה לאקסל 🗹 🗹
    - . ממן רשומות שגויות 🗆 מסמן בצבע אדום/ירוק את הרשומות השגויות בלבד בטבלה. 🔽
- הצג תשומות משנה קודמת 🗌 הצגת תשומות שהועברו משנה קודמת לאחד מחודשי השנה בטווח 🗹 של 6 חודשים.
- איווד עסקים 🗖 בחברה שהוגדרו בפרטי העסק **"עסקים מקושרים"**, ניתן להציג את הדוח עבור 🗹 כל החברות הקשורות.
  - לאחר בחירה באחת האפשרויות או יותר יש ללחוץ על **"בצע סינונים"**. 🗹
  - ✓ דחיית תשומות לחודשים הבאים/שנה הבאה ניתן לדחות תשומות לחודש מאוחר יותר ע"י בחיית תשומות לחודש מאוחר יותר ע"י בחירת חודש המע"מ ⇔ "בצע סינונים".
    ✓ האצגת העמודה בטבלה יש ללחוץ קליק ימני בשורת הכותרות ולבחור בתפריט ב- "בחירת שדות". בחלונית שנפתחה יש להקליק על השדה "חודש המע"מ".

#### דיווחים בפועל למע"מ

קליטת נתוני המע"מ שדווחו בפועל (בפנקס).

|        | הדפס טבלה 횢 📀 | יצוא לאקסל 🕱  | שלח דוא"ל 🖂   | המע"מ הוא 18%  | איחוד ע 🗆 🔄         | אסקים 💿 בפועל 🕥 דו'<br>בספרים 🔾 | ח השרואתי' |                       |
|--------|---------------|---------------|---------------|----------------|---------------------|---------------------------------|------------|-----------------------|
| שי     | חודש          | הכנסות פטורות | הכנסות חייבות | מע"מ על עסקאות | המס על הציוד ונכסים | המס על תשומת אחרות              | סה"כ תשמת  | הסכום לתשלום או להחזו |
| 00     | 1960* 4       | 0             | 0             | 0              | 0                   | 0                               | 0          | 0                     |
|        | פברואר        | 0             | 0             | 0              | 0                   | 0                               | 0          | 0                     |
| 10     | מרץ           | 0             | 0             | 0              | 0                   | 0                               | 0          | 0                     |
| יקודות | P DR          | 0             | 0             | 0              | 0                   | 0                               | 0          | 0                     |
|        | 102           | 0             | 0             | 0              | 0                   | 0                               | 0          | 0                     |
| 0000   | יולי          | 0             | 0             | 0              | 0                   | 0                               | 0          | 0                     |
| מאזך   | אוגוסט        | 0             | 0             | 0              | 0                   | 0                               | 0          | 0                     |
| 114    | ספטמבר        | 0             | 0             | 0              | 0                   | 0                               | 0          | 0                     |
| יווחים | אוקטובר       | 0             | 0             | 0              | 0                   | 0                               | 0          | 0                     |
| DIDNI  | מבמבר         | 0             | 0             | 0              | 0                   | 0                               | 0          | 0                     |
|        | דצמבר         | 0             | 0             | 0              | 0                   | 0                               | 0          | 0                     |
| 292    |               |               |               |                |                     |                                 |            |                       |
| יוק    |               |               |               |                |                     |                                 |            |                       |
| זול    |               |               |               |                |                     |                                 |            |                       |
| m      |               |               |               |                |                     |                                 |            |                       |
|        |               |               |               |                |                     |                                 |            |                       |

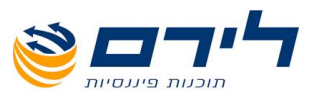

# דיווחים בספרים למע"מ

הצגת נתוני המע"מ שחושבו על פי פקודות היומן.

| רמפלוט: ל | 31/12/2012 071 | ריוווים ו | בפועל לחעיים |                          |                                              |                            |                                                        |                             |             |                 |
|-----------|----------------|-----------|--------------|--------------------------|----------------------------------------------|----------------------------|--------------------------------------------------------|-----------------------------|-------------|-----------------|
|           | ראשי הקמה שוג  | שיווק     | דוחות ניהול  | הצג תפריט ג <b>ירס</b> ✔ | ה: הנחלת חשבונות - חד                        | צידית                      |                                                        |                             |             |                 |
| רמפלוס    | הדפס 😨 🌖       | לה 🗶      | יצוא לאקסל   | שלח דוא"ל 🔀              | מתאריך 01-01-2010 הנ<br>מתאריך 01-09-2012 הנ | ע"מ הוא 16%<br>ע"מ הוא 17% | <ul> <li>איחוד עוסקים</li> <li>איחוד עוסקים</li> </ul> | בפועל 🔿 דו"ח השוו<br>בספרים | אתי         |                 |
| ראשי      | חודש           | סוג דו"ו  | n            | הכנסות פטורות            | הכנסות חייבות                                | מע"מ על עסקאות             | המס על הציוד ונכ                                       | המס על תשומת א              | סה"כ תשומות | הסכום לתשלום או |
| 0000      | - 10%CP        | מע"מ בי   | ספרים        | 0                        | 172,414                                      | 27,586                     | 0                                                      | 1,338                       | 1,338       | 26,248          |
|           | פברואר         | מע"מ בי   | ספרים        | c                        | 154,232                                      | 24,677                     | 0                                                      | 1,017                       | 1,017       | 23,661          |
| שוטף      | מרץ            | מע"מ בי   | ספרים        | c                        | 0                                            | 0                          | 0                                                      | 241                         | 241         | -241            |
|           | אפריל          | מע"מ בו   | ספרים        | C                        | 4,826                                        | 772                        | 0                                                      | 158                         | 158         | 614             |
| שיווק     | מאי            | מע"מ בי   | ספרים        | 0                        | 0                                            | 0                          | 0                                                      | 0                           | 0           | 0               |
| דורות     | יוני           | מע"מ בי   | ספרים        | 0                        | 0                                            | 0                          | 0                                                      | 0                           | 0           | 0               |
|           | יולי           | מע"מ בי   | ספרים        | c                        | 0                                            | 0                          | 0                                                      | 0                           | 0           | 0               |
| תנועות    | אוגוסט         | מע"מ בי   | ספרים        | c                        | 0                                            | 0                          | 0                                                      | 0                           | 0           | 0               |
| nhim      | ספטמבר         | מע"מ בו   | ספרים        | 0                        | 0                                            | 0                          | 0                                                      | 0                           | 0           | 0               |
| 14 514    | אוקטובר        | מע"מ בו   | ספרים        | 0                        | 0                                            | 0                          | 0                                                      | 0                           | 0           | 0               |
| מס הכנסה  | נובמבר         | מע"מ בו   | ספרים        | 0                        | 0                                            | 0                          | 0                                                      | 0                           | 0           | 0               |
|           | דצמבר          | מע"מ בו   | ספרים        | c                        | 0                                            | 0                          | 0                                                      | 0                           | 0           | 0               |
| כללי      |                |           |              |                          |                                              |                            |                                                        |                             |             |                 |
| ניהול     |                |           |              |                          |                                              |                            |                                                        |                             |             |                 |
| פיענוח    |                |           |              |                          |                                              |                            |                                                        |                             |             |                 |

### דוח השוואתי

השוואה בין הסכומים לדיווח בספרים לבין נתוני הדיווח בפועל.

| $\mathbf{X}$ |                    |             |                                |                        |                                                          |                               | חים בפועל למעיים] | 11°T] - 31/12/2012 | Inter | 1:012901 |  |
|--------------|--------------------|-------------|--------------------------------|------------------------|----------------------------------------------------------|-------------------------------|-------------------|--------------------|-------|----------|--|
| _            |                    |             |                                |                        | ית חשבונות - חד צידית                                    | הצג תפריט <b>גירסה: הנה</b> ק | ווק דוחות ניהול ✔ | שי הקמה שוטף שי    | ראי   |          |  |
|              |                    | ר"ח השרואתי | עוסקים 🔾 בפועל 💿 ז<br>🔿 בספרים | איחוד 169<br>איחוד 179 | ריך 01-01-2010 המע"מ הוא 6<br>ריך 01-09-2012 המע"מ הוא 6 | מתא 👷 שלח דוא"ל               | יצוא לאקסל 🔀      | הדפס טבלה 👰        | •     | רמפלוס   |  |
|              | הסכום לתשלום או לה | סה"כ תשומות | המס על תשומת אחרות             |                        | מע"מ על עסקאות                                           | הכנסות חייבות                 | הכנסות פטורות     | סוג דו"ח           |       | ראשי     |  |
|              |                    |             |                                |                        |                                                          |                               |                   | ינואר 占            | 1     | 2022     |  |
|              | 26,248             | 1,338       | 1,338                          | 0                      | 27,586                                                   | 172,414                       | 0                 | מע"מ בספרים        |       |          |  |
|              | 0                  | 0           | 0                              | 0                      | 0                                                        | 0                             | 0                 | דו"ח בפועל         |       | שוטף     |  |
|              | 26,248             | 1,338       | 1,338                          | 0                      | 27,586                                                   | 172,414                       | 0                 | הפרש               |       |          |  |
|              | ב פבראר            |             |                                |                        |                                                          |                               |                   |                    |       |          |  |
|              | 23,661             | 1,017       | 1,017                          | 0                      | 24,677                                                   | 154,232                       | 0                 | מע"מ בספרים        |       | דוחות    |  |
|              | 0                  | 0           | 0                              | 0                      | 0                                                        | 0                             | 0                 | דו"ח בפועל         |       |          |  |
| =            | 23,661             | 1,017       | 1,017                          | 0                      | 24,677                                                   | 154,232                       | 0                 | הפרש               |       | תנועות   |  |
|              |                    |             |                                |                        |                                                          |                               |                   | מרץ 🕻              |       | 2010     |  |
|              | -241               | 241         | 241                            | 0                      | 0                                                        | 0                             | 0                 | מע"מ בספרים        |       | נוענו    |  |
|              | 0                  | 0           | 0                              | 0                      | 0                                                        | 0                             | 0                 | דו"ח בפועל         |       | מס הכנסה |  |
|              | -241               | 241         | 241                            | 0                      | 0                                                        | 0                             | 0                 | הפרש               |       |          |  |
|              |                    |             |                                |                        |                                                          |                               |                   | אפריל 🛢            |       | כללי     |  |
|              | 614                | 158         | 158                            | 0                      | 772                                                      | 4,826                         | 0                 | מע"מ בספרים        |       |          |  |
|              | 0                  | 0           | 0                              | 0                      | 0                                                        | 0                             | 0                 | דו"ח בפועל         |       | 2615     |  |
| -            | 614                | 158         | 158                            | 0                      | 772                                                      | 4,826                         | 0                 | הפרש               |       | פיענוח   |  |

# מס הכנסה חזרה לרשימת הנושאים

<u>תפריט "דוחות" 🗢 "מס הכנסה"</u>

# דוח מקדמות

דיווח מקדמות חודשי או דו חודשי.

דוח המקדמות מחושב על פי הנתונים שהוגדרו בפרטי הנישום/שותף (תקופת הדיווח חודשי/דו חודשי, אחוז המקדמות).

. - העברת הסכום החודשי/דו חודשי למקדמות בפועל -

### מקדמות בפועל

קליטת נתוני המקדמות שדווחו בפועל (בפנקס).

### מקדמות בספרים

הצגת נתוני המקדמות שחושבו על פי פקודות היומן.

### דוח השוואתי

השוואה בין הסכומים לדיווח בספרים לבין נתוני הדיווח בפועל.

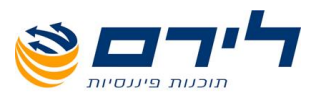

כללי <u>חזרה לרשימת הנושאים</u> <u>תפריט "דוחות" ⇔ "כללי"</u>

דוח משולב

דוח מע"מ ודוח מס הכנסה בדף אחד

ניכוי במקור מלקוחות

דוח ניכוי במקור ללקוחות לפי חתך תאריכים

אישור על ניכוי לספק

דוח תשלומי ספק

הפקת אישור על ניכוי מס הכנסה מתשלומים החייבים בניכוי במקור

| הגדחת דרח        | פאלומי ס 📰 פא | 100        | דויח ספקים | 1 👷 | יסוי במקור 🕌 | a 🗐 | ערכת 1000    | ת שלומי לקוח | ( |               |               |      |       |
|------------------|---------------|------------|------------|-----|--------------|-----|--------------|--------------|---|---------------|---------------|------|-------|
| 401 👽 P91        |               |            |            |     |              |     |              |              |   |               |               |      |       |
| יר שדה לקביעת קנ | ווצה          |            |            |     |              |     |              |              |   |               |               |      |       |
| .s.n             | NDODON        | תאריך      | 000        |     | ניסוי במקור  |     | ת שלומים שיי | למו סה"כ     |   | מע"מ ששולם למ | תישלומים מחוש | คารก | פקודה |
|                  |               |            |            |     |              |     |              |              |   |               |               |      |       |
|                  |               |            |            |     |              |     |              |              |   |               |               |      |       |
|                  | 353           | 15/02/2011 | 1,636.00   |     |              |     | 1,636.00     |              |   | 0.0           |               |      | 50    |

. יש לבחור בספק ונתוני הניכוי במקור יוצגו בטבלה 🗹

# רשימת ספקים

דוח פרטי ספקים (לאיתור פרטים חסרים או שאינם מעודכנים)

ריכוז לפי חודשים (856)

דוח 856 - ניכוי במקור מספקים (שנתי)

| איין         איין         אייין         איין         איין         איין         איין         איין         איין         איין         איין         איין         איין         איין         איין         איין         אייין         אייין         אייין         אייין         אייין         אייין         אייין         אייין         אייין         אייין         אייין         אייין         אייין         אייין         אייין         אייין         אייין         אייין         אייין         אייין         איייין         אייין         אייין         אייין         איייין         אייייין         איייייין         איייייי                                                                                                    |       |      |              |                   |             | משלומו לכום | 1000 000000     |                                                    |        | דלים מפגום 😋   |                        | MD 356            |                                | מפלוס         |
|----------------------------------------------------------------------------------------------------|-------|------|--------------|-------------------|-------------|-------------|-----------------|----------------------------------------------------|--------|----------------|------------------------|-------------------|--------------------------------|---------------|
| האם קניק וריו זרו         האם קניק וריו זרו         האם קניק וריו זרו         האם קניק וריו זרו           האם קניק וריו זרו         שינה זהו זרו         שינה זהו זרו         שינה זהו זרו           האם קניק וריו זרו         שינה זהו זרו         שינה זהו זרו         שינה זהו זרו           האם קניק וריו זרו         שינה זהו זרו         שינה זהו זרו         שינה זהו זרו           שינה זהו זרו         שינה זהו זרו         שינה זהו זרו         שינה זהו זרו           שינה זהו זרו         שינה זהו זרו         שינה זהו זרו         שינה זהו זרו           שינה זהו זרו         שינה זהו זרו         שינה זהו זרו         שינה זהו זרו           שינה זהו זרו         שינה זהו זרו         שינה זהו זרו         שינה זהו זרו           שינה זהו זרו         שינה זהו זרו         שינה זהו זרו         שינה זהו זרו           שינה זהו         שינה זהו זרו         שינה זהו זרו         שינה זהו זרו           שינה זהו         שינה זהו         שינה זהו         שינה זהו         שינה זהו           שינה זהו         שינה זהו         שינה זהו זרו         שינה זהו זרו         שינה זהו           שינה זהו         שינה זהו         שינה זהו זרו         שינה זהו זרו         שינה זהו           שינה זהו         שינה זהו         שינה זהו זהו         שינה זהו זהו         שינה זהו זהו <td></td> <td></td> <td></td> <td></td> <td></td> <td></td> <td>1000 7 10 10 10</td> <td>Se uprad t</td> <td></td> <td></td> <td><b>State</b> 100 mills</td> <td></td> <td></td> <td></td>                                                                                                    |       |      |              |                   |             |             | 1000 7 10 10 10 | Se uprad t                                         |        |                | <b>State</b> 100 mills |                   |                                |               |
| רהמה<br>שנו דו או דו אייי<br>שיריי<br>שירי<br>שיריי<br>שירי<br>שיר<br>שיר |       |      |              |                   |             | דו'ח        | הדפס 🚵          | ก"การเกิด เป็นเป็นเป็นเป็นเป็นเป็นเป็นเป็นเป็นเป็น | 3      |                | יים דר"ח משלים         | ז ידני 🔲 האם ק    | האם קיים דר"ו 📃                | ראשי          |
| עישיים<br>סירות<br>סירות                                             |       |      |              |                   |             |             |                 |                                                    |        |                |                        |                   | שם עובד אחראי<br>חה"ר חוולומים | הקמה          |
| יירות פולים         יירות פולים                                                                                                    |       |      |              |                   |             | GIEY        | הפקת 🔁          | דו"חשגיים 🤰                                        |        |                |                        |                   | לפי טופס 102                   | שוטף          |
| אייין אייין איין איין איין איין איין איין איין איין איין איין איין איין איין איין איין איין איין איין איין איין איין איין איין איין איין איין איין איין איין איין אייין איין איין איין איין איין איין איין איין איין איין איין איין איין איין איין איין איין איין איין איין איין איין איין איין איין איין איין איין איין איין איין איין איין איין איין איין איין איין איין איין<br>איין איין                                                                                                    |       |      |              | עם סוג פקודה בלבד | ם פקודות    |             | L               | רשרמות שגויות ן                                    | 100    |                |                        |                   | סיבת הפרש                      | פקודות        |
| ער אין איז איז איז איז איז איז איז איז איז איז                                                                                                    |       |      |              |                   |             |             |                 |                                                    |        |                |                        |                   | מספר ספק 🔺                     | ספרים         |
| No.00         1,556.00         1,556.00         1,556.00         1,556.00         1,556.00         1,556.00         1,556.00         1,556.00         1,556.00         1,556.00         1,556.00         1,556.00         1,556.00         1,556.00         1,556.00         1,556.00         1,556.00         1,556.00         1,556.00         1,556.00         1,556.00         1,556.00         1,556.00         1,556.00         1,556.00         1,556.00         1,556.00         1,556.00         1,556.00         1,556.00         1,556.00         1,556.00         1,556.00         1,556.00         1,556.00         1,556.00         1,556.00         1,556.00         1,556.00         1,556.00         1,556.00         1,556.00         1,556.00         1,556.00         1,556.00         1,556.00         1,556.00         1,556.00         1,556.00         1,556.00         1,556.00         1,556.00         1,556.00         1,556.00         1,556.00         1,556.00         1,556.00         1,556.00         1,556.00         1,556.00         1,556.00         1,556.00         1,556.00         1,556.00         1,556.00         1,556.00         1,556.00         1,556.00         1,556.00         1,556.00         1,556.00         1,556.00         1,556.00         1,556.00         1,556.00          1,556.00         <                                                                                                    | פקודי | הפרש | תישלומים מחו | מע"מ ששולם ל      | סה"כ מס הכנ | נשלומים ששו | מקור ת          | ניסוי ב                                            | 00     | תאריך סו       | אסמכתא                 | .e.               | שם ספק                         | באגון         |
| Si         0.00         1,656.00         1,556.00         1502/2011         353         1111/202         0.00         1000/2011         3550.00         1502/2011         3550.00         1000/2011         7000/2011         7000/2011         7000/2011         7000/2011         7000/2011         7000/2011         7000/2011         7000/2011         7000/2011         7000/2011         7000/2011         7000/2011         7000/2011         7000/2011         7000/2011         7000/2011         7000/2011         7000/2011         7000/2011         7000/2011         7000/2011         7000/2011         7000/2011         7000/2011         7000/2011         7000/2011         7000/2011         7000/2011         7000/2011         7000/2011         7000/2011         7000/2011         7000/2011         7000/2011         7000/2011         7000/2011         7000/2011         7000/2011         7000/2011         7000/2011         7000/2011         7000/2011         7000/2011         7000/2011         7000/2011         7000/2011         7000/2011         7000/2011         7000/2011         7000/2011         7000/2011         7000/2011         7000/2011         7000/2011         7000/2011         7000/2011         7000/2011         7000/2011         7000/2011         7000/2011         7000/2011 <th< td=""><td></td><td></td><td></td><td></td><td></td><td></td><td></td><td></td><td></td><td></td><td></td><td></td><td>2</td><td></td></th<>                                                                                                    |       |      |              |                   |             |             |                 |                                                    |        |                |                        |                   | 2                              |               |
| 22         0.00         175.00         3,550.00         0,080.00         10,042011         333         L121122         70,000           22         0.00         175.00         3,550.00         0,004/2011         44534         1151.020         70,000         70,000         70,000         70,000         70,000         70,000         70,000         70,000         70,000         70,000         70,000         70,000         70,000         70,000         70,000         70,000         70,000         70,000         70,000         70,000         70,000         70,000         70,000         70,000         70,000         70,000         70,000         70,000         70,000         70,000         70,000         70,000         70,000         70,000         70,000         70,000         70,000         70,000         70,000         70,000         70,000         70,000         70,000         70,000         70,000         70,000         70,000         70,000         70,000         70,000         70,000         70,000         70,000         70,000         70,000         70,000         70,000         70,000         70,000         70,000         70,000         70,000         70,000         70,000         70,000         70,000         70,000         70,000                                                                                                    | 50    |      |              | 0.00              |             | 1.626.0     | 10              |                                                    | 1.626  | Th 3,264.00 :  | ספק הנה"ח יתרה<br>מיפי | 401 - שם חשבון: א | 🖌 מפתח חשבון: ו                |               |
| רת סער<br>פעים<br>שיות                                                                                                    | 72    |      |              | 0.00              | 175.00      | 3,500.0     | 10              |                                                    | 3,500. | .00 01/04/2011 | 43534                  |                   | <u>ספק הנה"ח</u>               | האמות         |
| שיות<br>ביחל                                                                                                    |       |      |              |                   |             |             |                 |                                                    |        |                |                        |                   |                                | הדפסת<br>צקים |
| שוות<br>בתעל                                                                                                    |       |      |              |                   |             |             |                 |                                                    |        |                |                        |                   |                                |               |
| ישות<br>נחפל                                                                                                    |       |      |              |                   |             |             |                 |                                                    |        |                |                        |                   |                                |               |
| تستري<br>دستر                                                                                                    |       |      |              |                   |             |             |                 |                                                    |        |                |                        |                   |                                |               |
| ן ביחול                                                                                                    |       |      |              |                   |             |             |                 |                                                    |        |                |                        |                   |                                | שיווק         |
|                                                                                                    |       |      |              |                   |             |             |                 |                                                    |        |                |                        |                   |                                | ניחול         |
|                                                                                                    |       |      |              |                   |             |             |                 |                                                    |        |                |                        |                   |                                |               |

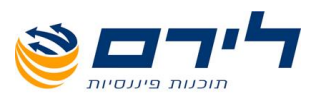

# הגדרות דוח 856

- ניתן למלא פרטים בשדות "שם עובד אחראי", סה"כ תשלומים", "סיבת הפרש". 🗹
  - הצגת הנתונים של הדוח בטבלה. 🗹 🖉
- הצגת דוח שגויים כגון פרטים חסרים בכרטיס הספק או מספרי תיק שגויים 🗹 🗾 🗾 וכדומה.
  - סמן רשומות שגויות 🗌 סימון V באפשרות זו תציג את הרשומות השגויות בצבע אדום. 🗹
    - הדפסת הדוח בלבד ללא קובץ לשידור. 🖉 🎾 🎾
- יצירת קובץ לשידור ⇔ בחלון שנפתח יש לבחור היכן לשמור את הקובץ. 🗹 🖄 ויפאר אינית הקובץ לשידור. הערה:</u> במידה ויש שגויים יפתח דוח שגויים על המסך ולא תתאפשר יצירת הקובץ לשידור.

# עדכון ספקים

יצוא קובץ פרטי ספקים לקובץ הניתן לקליטה באתר 1000 לשם הפקת שני קבצים חוזרים: קובץ תקינים וקובץ שגויים לשם עדכון פרטי הספקים התקינים בתוכנה.

# מערכת 1000

באמצעות מערכת 1000 ניתן לבדוק ולעדכן פרטי ספקים בתוכנה מתוך אתר "מערכת 1000".

| 1000 מערכת | ניכוי במקור 📑 | דו"ח ספקים 🔝 | 😺 תשלומי ספק |             | הגדרות דו"ח 856  | $\bigcirc$ |
|------------|---------------|--------------|--------------|-------------|------------------|------------|
|            |               |              |              | <u>לאתר</u> | יצוא             |            |
|            |               |              |              |             | יבוא קובץ תקינים | \$         |
|            |               |              |              |             | יבוא קובץ שגויים |            |

- על מנת לעדכן פרטי ספקים יש לייצא קובץ פרטים מהתוכנה ולשמור אותו 🍛 💌 על מנת לעדכן פרטי ספקים יש לייצא קובץ פרטים מהתוכנה ולשמור אותו במחיצה כלשהי.
- . יש ללחוץ על הלינק לאתר "מערכת 1000" ולייבא שם את הקובץ שנוצר מהתוכנה. 🗹
- לאחר עדכון הפרטים במערכת 1000 יש לייצא מהאתר קובץ תקינים ולשמור אותו במחיצה כלשהי 🗹 במחשב.
  - לעדכון הפרטים בתוכנה יש לבצע "יבוא קובץ תקינים" ולאתר את הקובץ 🍪 🌝 שייבאנו מאתר מערכת 1000. שייבאנו מאתר מערכת 1000.
  - לייבוא קובץ שגויים ממערכת 1000 יש לאתר את הקובץ שייובא מהאתר 🗹 🗹 מערכת 1000. מערכת 1000 יש לאתר את הקובץ שייובא בייער גערכת 1000.

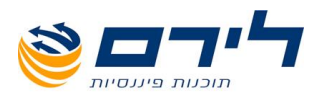

# דוח שנתי/רבעוני עם השוואה

דוח שנתי לפי חודשים מפורט, הכולל אפשרות להשוואת הנתונים השנתיים לנתוני שנה קודמת.

|         |                   |             | דוייו שנתי       |
|---------|-------------------|-------------|------------------|
| л       | כולל פקודות זמניו | <b>~</b>    | לפי חודשי מע"מ 🔘 |
| דים     | כולל פסיקים מפריו | תא 🗹        | לפי תאריך אסמכ 💿 |
|         | הצג שנה קודמת     |             | דו"ח חודשי 💿     |
|         |                   |             | דו"ח רבעוני 🔘    |
| , a     | ברואר, מרץ, אפריל | ינואר, פ. 🔽 | בחירת חודשים     |
|         |                   |             | -                |
|         |                   |             | מחשבון 🔽         |
|         |                   |             | עד 🔽             |
|         |                   |             |                  |
|         |                   |             |                  |
| יציאה 隊 | יצוא לאקסל        | X           | הדפסה            |

|     | 17                               | 7/11/2013 | יך הפקה: ו | תאר     |        |        |      |      |     |       |          |         |         |               | שם העסק: לירם    |
|-----|----------------------------------|-----------|------------|---------|--------|--------|------|------|-----|-------|----------|---------|---------|---------------|------------------|
|     | שעת הפקה: 04:35:08               |           |            |         |        |        |      |      |     |       |          |         |         |               | שנת מס: 2012     |
|     |                                  |           | מתוך 1     | 1 דף    |        |        |      |      |     |       |          |         |         |               | מספר תיק: 100    |
|     | דו"ח שנתי מפורט לפי תאריך אסמכתא |           |            |         |        |        |      |      |     |       |          |         |         |               |                  |
| ז"כ | סה                               | דצמבר     | נובמבר     | אוקטובר | ספטמבר | אוגוסט | יולי | יוני | מאי | אפריל | מרץ      | פברואר  | ינואר   | מפתח<br>חשבון | שם חשבון         |
| 44  | 18,751                           | 0         | 0          | 117,279 | 0      | 0      | 0    | 0    | 0   | 4,826 | 0        | 154,232 | 172,414 | 1             | הכנסות           |
| 44  | 18,751                           | 0         | 0          | 117,279 | 0      | 0      | 0    | 0    | 0   | 4,826 | 0        | 154,232 | 172,414 |               | הכנסות           |
|     | 7,000                            | 0         | 0          | 0       | 0      | 0      | 0    | 0    | 0   | 0     | 0        | 7,000   | 0       | 50            | משכורות          |
|     | 2,168                            | 0         | 0          | 0       | 0      | 0      | 0    | 0    | 0   | 987   | 0        | 578     | 603     | 100           | משרדיות          |
| 4   | 1,270                            | 0         | 0          | 0       | 0      | 0      | 0    | 0    | 0   | 0     | 28,339   | 5,172   | 7,759   | 101           | דמי שכירות       |
|     | 1,289                            | 0         | 0          | 0       | 0      | 0      | 0    | 0    | 0   | 0     | 1,289    | 0       | 0       | 110           | הובלות ושליחיית  |
|     | 603                              | 0         | 0          | 0       | 0      | 0      | 0    | 0    | 0   | 0     | 0        | 603     | 0       | 112           | הנה"ח ויעוץ      |
|     | 205                              | 0         | 0          | 0       | 0      | 0      | 0    | 0    | 0   | 0     | 205      | 0       | 0       | 114           | אחזקה ותיקונים   |
| 5   | 2,536                            | 0         | 0          | 0       | 0      | 0      | 0    | 0    | 0   | 987   | 29,833   | 13,353  | 8,362   |               | הוצאות אחרות     |
| 39  | 6,215                            | 0         | 0          | 117,279 | 0      | 0      | 0    | 0    | 0   | 3,839 | (29,833) | 140,878 | 164,052 | חות הוצאות    | הפרש = הכנסות פו |
| 7   | 2,973                            | 0         | 0          | 19,938  | 0      | 0      | 0    | 0    | 0   | 772   | 0        | 24,677  | 27,586  | 100-          | מע"מ עסקאת       |
|     | 2,754                            | 0         | 0          | 0       | 0      | 0      | 0    | 0    | 0   | 158   | 241      | 1,017   | 1,338   | 101-          | מע"מ תשומות      |
| 7   | 0,219                            | 0         | 0          | 19,938  | 0      | 0      | 0    | 0    | 0   | 614   | 241      | 23,661  | 26,248  |               | יתרת מע"מ        |

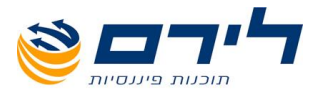

# גיבוי/שחזור חזרה לרשימת הנושאים

# תפריט "ניהול" ⇔ "גיבוי/שיחזור"

| ת עסקים  | י חבילה 🔿 שחזור חביל                          | בטל הכל 💿 גינו 🔇              | בחר הכל 🔰 |  |  |  |  |  |  |  |  |
|----------|-----------------------------------------------|-------------------------------|-----------|--|--|--|--|--|--|--|--|
|          | Drag a column header here to group by that co |                               |           |  |  |  |  |  |  |  |  |
| ספר עסק  | a                                             | שם עסק                        | בחר       |  |  |  |  |  |  |  |  |
|          |                                               |                               |           |  |  |  |  |  |  |  |  |
| 434      | 43                                            | ААА                           |           |  |  |  |  |  |  |  |  |
|          |                                               | 31/12/2                       | 2010 📃 🖪  |  |  |  |  |  |  |  |  |
| 5322145  | 55                                            | לירם ר.ל תוכנות פיננסיות בע"מ |           |  |  |  |  |  |  |  |  |
|          | הנהלת חשבונות                                 | 31/12/2                       | 2010 📃 🖪  |  |  |  |  |  |  |  |  |
| 5305177  | 77                                            | עסק חדש                       |           |  |  |  |  |  |  |  |  |
|          | הנהלת חשבונות                                 | 31/12/2                       | 2010 📃 🖪  |  |  |  |  |  |  |  |  |
|          | הנהלת חשבונות                                 | 31/12/2                       | 2011      |  |  |  |  |  |  |  |  |
| 51431468 | 81                                            | יוסף בן דור משרד עורכי דין    |           |  |  |  |  |  |  |  |  |
| בהקמה    | הנהלת חשבונות                                 | 31/12/2                       | 2009 📃 🖪  |  |  |  |  |  |  |  |  |
| בהקמה    | הנהלת חשבונות                                 | 31/12/2                       | 2010 📃    |  |  |  |  |  |  |  |  |
|          | הנהלת חשבונות                                 | 31/12/2                       | 2011      |  |  |  |  |  |  |  |  |
| 5305177  | 77                                            | עסק חדש                       | <b></b>   |  |  |  |  |  |  |  |  |
| 4444444  | 44                                            | 4444                          |           |  |  |  |  |  |  |  |  |
|          | הנהלת חשבונות                                 | 31/12/2                       | 2010 📃 🖪  |  |  |  |  |  |  |  |  |

- ◄ גיבוי כל החברות בחלון שנפתח יש ללחוץ על ◄ ררכי
  לסימון כל התיקים לגיבוי על ולביצוע הגיבוי יש ללחוץ על
- גיבוי תיק לשנה מסוימת או גיבוי כלל תיקי החברה בחלון שנפתח יש לסמן את התיק או 🗹 החברה לגיבוי 🗢 ולביצוע הגיבוי יש ללחוץ על
- שחזור חבילת עסקים יש לסמן את הנקודה ב- "שחזור חבילת עסקים". בחלון שנפתח יש לבחור בקובץ הגיבוי שברצונך לשחזר ⇔ לאחר בחירת הקובץ התוכנה תציג את רשימת העסקים בקובץ הגיבוי ⇔ לביצוע השחזור יש ללחוץ על ← בסיום השחזור תתקבל הודעה " שחזור בוצע בהצלחה".
- לביטול בחירת חברות מסוימות על מנת שלא יכללו בשחזור יש להסיר את הסימון ליד התיק או 🗹 שם החברה.

# <u>חזרה לרשימת הנושאים</u>

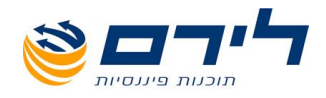

# www.liram.com תודה שבחרתם לירם!

073-2454488 (סקס: 09-7624444 לירם ר.ל. תוכנות פיננסיות בע"מ הבנים 14 כניסה ב' הוד השרון 4526823 טלפון: 09-7624444 שארש שיננסיות בע"מ הבנים 14 שירש אינים אונים אונים א